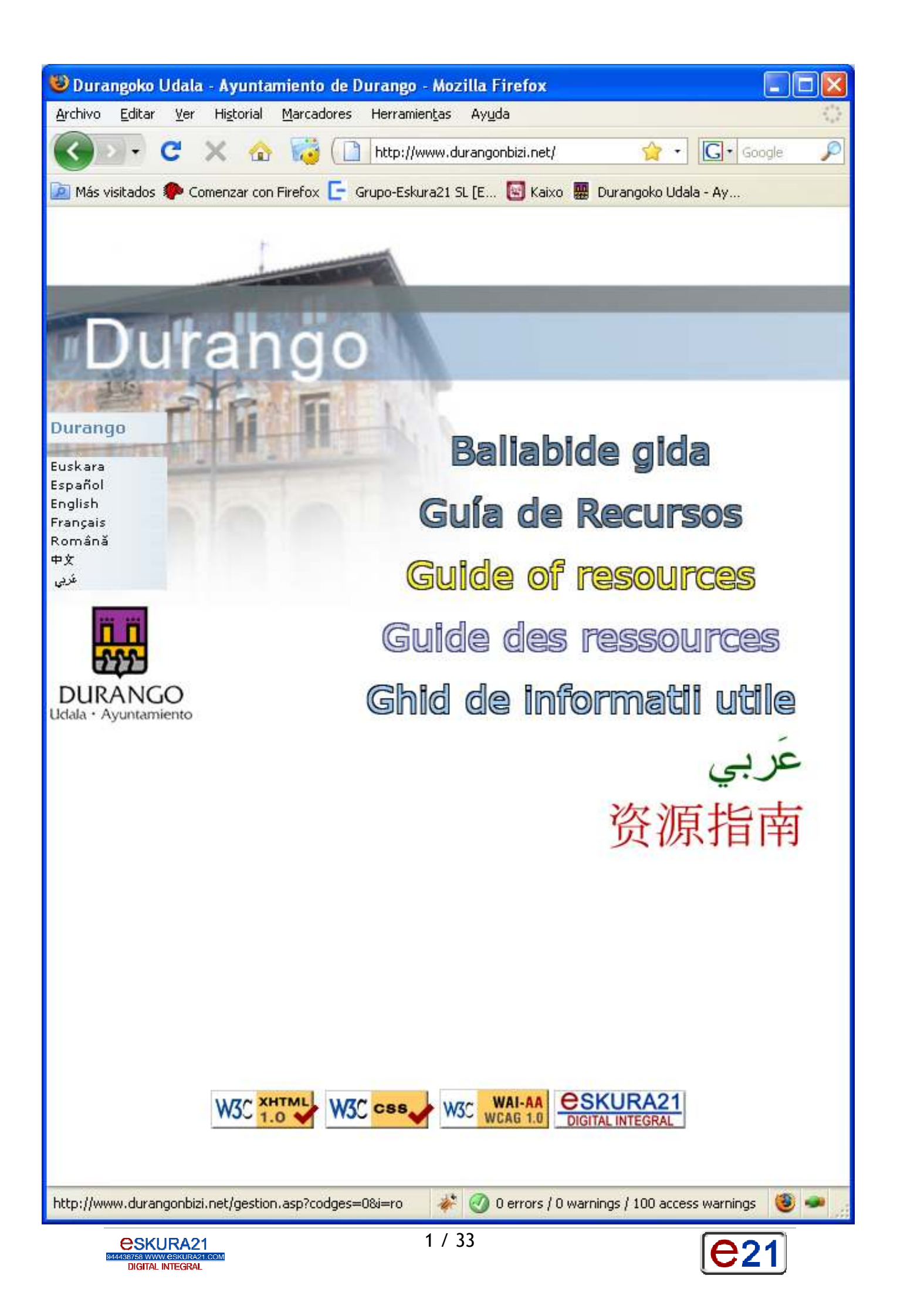

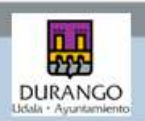

## INDICE:

| 2. Conceptos básicos de Ínternet:       5         ¿Qué es Internet?       5         ¿Qué es la www?       5         ¿Qué es un hipervínculo (o link o enlace)?       5         ¿Qué es una URL, un email? Servicios en Internet       6         Navegadores:       6         Menú superior       9         Ayuda y navegación mediante teclado:       12         3. Las pantallas de la Guía de Recursos       15         Saludo de la alcaldesa       15         El ayuntamiento más cerca       15         Empadronarme.       16         Atención sanitaria habitual       16         Atención sanitaria de urgencia       17         Prestaciones económicas       18         Conseguir vivienda       18         Empleo       19         Educación para mis hijos/as       19         Carné de conducir       19         Consulados       19 |
|----------------------------------------------------------------------------------------------------|
| ¿Qué es Internet?5¿Qué es la www?5¿Qué es un hipervínculo (o link o enlace)?5¿Qué es una URL, un email? Servicios en Internet6Navegadores:6Menú superior9Ayuda y navegación mediante teclado:123. Las pantallas de la Guía de Recursos15Saludo de la alcaldesa15El ayuntamiento más cerca15Empadronarme16Atención sanitaria habitual16Atención sanitaria de urgencia17Prestaciones económicas18Conseguir vivienda18Empleo19Educación de personas adultas19Carné de conducir19Consulados19                                                                                                    |
| ¿Qué es la www?5¿Qué es un hipervínculo (o link o enlace)?5¿Qué es una URL, un email? Servicios en Internet6Navegadores:6Menú superior9Ayuda y navegación mediante teclado:123. Las pantallas de la Guía de Recursos15Saludo de la alcaldesa15El ayuntamiento más cerca15Empadronarme16Atención sanitaria habitual16Atención sanitaria de urgencia17Servicios Sociales17Prestaciones económicas18Conseguir vivienda18Empleo19Educación de personas adultas19Carné de conducir19Consulados19                                                                                                    |
| ¿Qué es un hipervínculo (o link o enlace)?5¿Qué es una URL, un email? Servicios en Internet6Navegadores:6Menú superior9Ayuda y navegación mediante teclado:123. Las pantallas de la Guía de Recursos15Saludo de la alcaldesa15El ayuntamiento más cerca15Empadronarme16Atención sanitaria habitual16Atención sanitaria de urgencia17Servicios Sociales17Prestaciones económicas18Conseguir vivienda19Educación para mis hijos/as19Educación de personas adultas19Consulados19                                                                                                    |
| ¿Qué es una URL, un email? Servicios en Internet6Navegadores:6Menú superior9Ayuda y navegación mediante teclado:123. Las pantallas de la Guía de Recursos15Saludo de la alcaldesa15El ayuntamiento más cerca15Empadronarme16Atención sanitaria habitual16Atención sociales17Servicios Sociales17Prestaciones económicas18Conseguir vivienda18Empleo19Educación de personas adultas19Carné de conducir19Consulados19                                                                                                    |
| Navegadores:6Menú superior9Ayuda y navegación mediante teclado:123. Las pantallas de la Guía de Recursos15Saludo de la alcaldesa15El ayuntamiento más cerca15Empadronarme16Atención sanitaria habitual16Atención sanitaria de urgencia17Servicios Sociales17Prestaciones económicas18Conseguir vivienda18Empleo19Educación de personas adultas19Carné de conducir19Consulados19                                                                                                    |
| Menú superior9Ayuda y navegación mediante teclado:123. Las pantallas de la Guía de Recursos15Saludo de la alcaldesa15El ayuntamiento más cerca15Empadronarme16Atención sanitaria habitual16Atención sanitaria de urgencia17Servicios Sociales17Prestaciones económicas18Conseguir vivienda18Empleo19Educación para mis hijos/as19Carné de conducir19Consulados19                                                                                                    |
| Ayuda y navegación mediante teclado:123. Las pantallas de la Guía de Recursos15Saludo de la alcaldesa15El ayuntamiento más cerca15Empadronarme16Atención sanitaria habitual16Atención sanitaria de urgencia17Servicios Sociales17Prestaciones económicas18Conseguir vivienda19Educación para mis hijos/as19Educación de personas adultas19Carné de conducir19Consulados19                                                                                                    |
| 3. Las pantallas de la Guía de Recursos       15         Saludo de la alcaldesa       15         El ayuntamiento más cerca       15         Empadronarme       16         Atención sanitaria habitual       16         Atención sanitaria de urgencia       17         Servicios Sociales       17         Prestaciones económicas       18         Conseguir vivienda       19         Educación para mis hijos/as       19         Carné de conducir       19         Consulados       19                                                                                                    |
| Saludo de la alcaldesa15El ayuntamiento más cerca15Empadronarme16Atención sanitaria habitual16Atención sanitaria de urgencia17Servicios Sociales17Prestaciones económicas18Conseguir vivienda19Educación para mis hijos/as19Educación de personas adultas19Carné de conducir19Consulados19                                                                                                    |
| El ayuntamiento más cerca15Empadronarme16Atención sanitaria habitual16Atención sanitaria de urgencia17Servicios Sociales17Prestaciones económicas18Conseguir vivienda18Empleo19Educación para mis hijos/as19Educación de personas adultas19Carné de conducir19Consulados19                                                                                                    |
| Endpairemento mas cerea16Empadronarme16Atención sanitaria habitual16Atención sanitaria de urgencia17Servicios Sociales17Prestaciones económicas18Conseguir vivienda18Empleo19Educación para mis hijos/as19Educación de personas adultas19Carné de conducir19Consulados19                                                                                                    |
| Atención sanitaria habitual16Atención sanitaria de urgencia17Servicios Sociales17Prestaciones económicas18Conseguir vivienda18Empleo19Educación para mis hijos/as19Educación de personas adultas19Carné de conducir19Consulados19                                                                                                    |
| Atención sanitaria de urgencia17Servicios Sociales17Prestaciones económicas18Conseguir vivienda18Empleo19Educación para mis hijos/as19Educación de personas adultas19Carné de conducir19Consulados19                                                                                                    |
| Servicion sumatina de argeneiaServicios Sociales17Prestaciones económicas18Conseguir vivienda19Educación para mis hijos/as19Educación de personas adultas19Carné de conducir19Consulados19                                                                                                    |
| Prestaciones económicas                                                                                                    |
| Conseguir vivienda18Empleo19Educación para mis hijos/as19Educación de personas adultas19Carné de conducir19Consulados19                                                                                                    |
| Empleo                                                                                                    |
| Educación para mis hijos/as                                                                                                    |
| Educación de personas adultas                                                                                                    |
| Carné de conducir                                                                                                    |
| Consulados                                                                                                    |
| constatutos                                                                                                    |
| Asociaciones 19                                                                                                    |
| Otros servicios municipales o mancomunados: Drogodependencias 19                                                                                                    |
| Otros servicios municipales o mancomunados: Cultura                                                                                                    |
| Otros servicios municipales o mancomunados: Juventud                                                                                                    |
| Otros servicios municipales o mancomunados: Deporte                                                                                                    |
| Otros servicios municipales o mancomunados: Escuela de empoderamiento para                                                                                                    |
| mujeres                                                                                                    |
| Otros servicios municipales o mancomunados: Consumo                                                                                                    |
| Otros servicios municipales o mancomunados: Internet                                                                                                    |
| Otros servicios municipales o mancomunados: Euskera                                                                                                    |
| Otros servicios municipales o mancomunados: Turismo                                                                                                    |
| Otros servicios municipales o mancomunados: Mayores                                                                                                    |
| Seguridad ciudadana                                                                                                    |
| Víctimas de malos tratos                                                                                                    |
| Regularizar la situación : residencia19                                                                                                    |
| Regularizar la situación : trabaio                                                                                                    |
| Regularizar la situación: estancia                                                                                                    |
| Regularizar la situación: nacionalidad                                                                                                    |
| Regularizar la situación: asilo y refugio19                                                                                                    |
| 4. Ejemplo de una gestión completa19                                                                                                    |

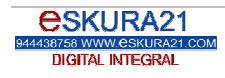

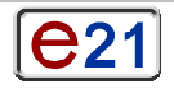

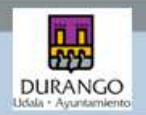

## Guía de Recursos

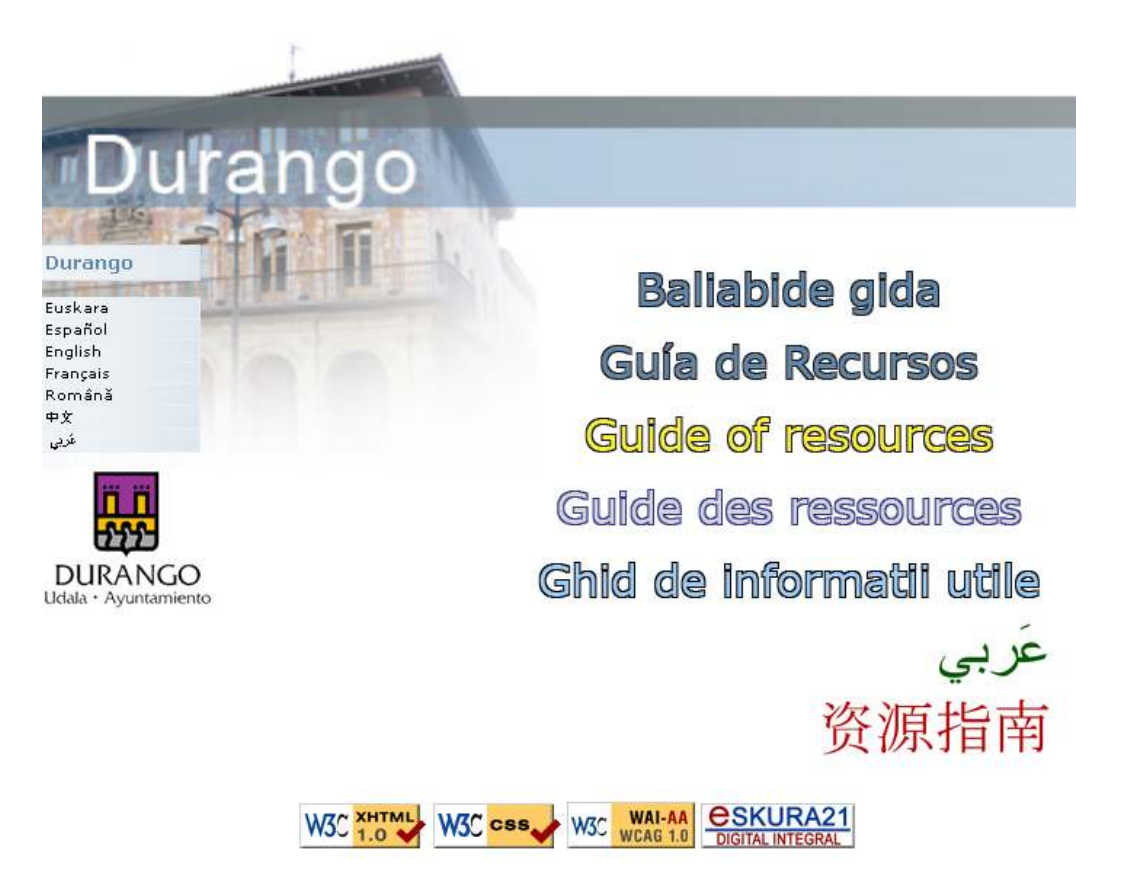

## Guía de Recursos en 7 pasos

La **Guía de Recursos** es un nuevo servicio informativo dirigido a toda la población de Durango a través de las nuevas tecnologías de la comunicación. Consta básicamente de un espacio en Internet (una página *web*) totalmente accesible y abierto a todas las personas, bien es cierto que está dirigido especialmente a aquellas que residen en el municipio desde hace poco tiempo y son de origen extranjero.

La **Guía de Recursos** informa de una serie de gestiones que pueden ser de especial interés para este sector de la población, y en este sentido, no actúa como un simple escaparate municipal, es decir, informando exclusivamente de los servicios del ayuntamiento, sino que explica una serie de gestiones que pueden ser de utilidad, más allá de cuál sea el organismo responsable de su gestión o al que deban acudir. Funciona por lo tanto, como una especie de "ventanilla informativa única" ya que la persona usuaria puede acceder a toda clase de información.

En la **Guía de Recursos** la información está confeccionada desde el punto de vista de quien la requiere y por ello proporciona recursos a quien la da, sea quien sea. Consta de un conjunto de 26

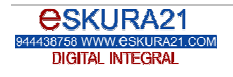

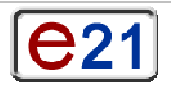

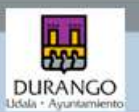

gestiones básicas, aunque la información es mucho más amplia dado que la explicación de algunas de ellas conlleva la de otras gestiones complementarias.

La **Guía de Recursos** multiplica los puntos de información municipal porque proporciona a cualquier servicio local información suficiente para que a su vez, pueda transmitirla a cualquier ciudadano o ciudadana que la demande y multiplica el número de lugares en los que se puede obtener esta información.

La **Guía de Recursos** contribuye asimismo a una mayor autonomía personal. Sus páginas cumplen con todas las convenciones de Internet y las actuales normas de accesibilidad por lo que su lectura se hace posible en equipos informáticos diversos y por personas con distintas discapacidades. Además, la explicación pormenorizada de todas las gestiones en siete idiomas diferentes hace que el universo de posibles personas usuarias de este municipio sea muy elevado.

La información de la **Guía de Recursos** es veraz y contrastada y su existencia en la Red hace que esta pueda ser actualizada con una mínima dificultad. Por ello, no sólo las personas sino también las colectividades organizadas, disponen de una herramienta excelente para disminuir los errores, las imprecisiones y los rumores que a veces acaban degenerando en auténticas "leyendas urbanas" sin fundamento y fuente de problemas.

En la **Guía de Recursos** se ha optado por la simplicidad, la rapidez y la perceptibilidad. Los textos son claros y concisos (muchos caben en un "pantallazo" por lo que pocas veces hay necesidad de utilizar el *scroll o la barra de desplazamiento derecha*) y son todos ellos imprimibles en el idioma que se visualiza o en cualquier otro que se escoja de los siete posibles. En la mayoría de los casos, las gestiones incorporan una ficha específica que dirige de forma completa y muy visual al lugar al que se debe acceder personalmente y los medios de transporte pertinentes si hay que salir del municipio.

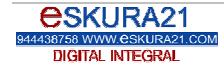

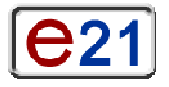

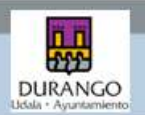

## Conceptos básicos de Internet:

### ¿Qué es Internet?

Internet es básicamente una gran cantidad de ordenadores conectados entre sí mediante redes cableadas (LAN-WAN) o sin cables (Wireless).

Cuando se produce la conexión a Internet, en realidad lo que sucede es que se realiza una conexión a un servidor (ordenador del proveedor de acceso a Internet) que es un ordenador que envía las peticiones de los servicios que solicitamos (navegación, búsqueda de información, email, FTP, Chat, news, foros, etc.)

### ¿Qué es la www?

La World Wide Web, abreviada es un gran conjunto de páginas Web relacionadas entre sí, que a su vez pueden contener imágenes, sonido, vídeos...

Es como una revista digital, dentro de la cual podemos navegar, consultar unas u otras secciones, saltar a otras revistas, ampliar la información utilizando herramientas como buscadores, y todo ello mediante unos cuantos "clicks" de ratón. Todo ello gracias a los enlaces, links o hipervínculos.

### ¿Qué es un hipervínculo (o link o enlace)?

Es esencialmente un salto hacia otra página Web.

Esos enlaces pueden ser textos, imágenes o botones, y son fácilmente reconocibles ya que al pasar el ratón por encima, la punta de ratón (el puntero) y visualizándolo en la pantalla deja de ser una

flecha 😽 para convertirse en una mano 🖱 .

Al pinchar en un enlace, puede haber varias opciones:

- Que el link se abra en la misma página. En la **Guía de Recursos** ocurre con todos los enlaces a las páginas municipales.
- Que el enlace se abra en una página nueva, como sucede en la Guía de Recursos con

| DURANGO                                                                                                    | in di Vice                                                                                                    | Euclase Canadai English Provincia Manadai (1988) (1999)<br>Dependent Concerner Tepline Calder (1999)                                                                                                    |
|----------------------------------------------------------------------------------------------------|----------------------------------------------------------------------------------------------------|----------------------------------------------------------------------------------------------------|
| Durango                                                                                                    | Acceso el trebejo                                                                                                    | Básqueda de empleu                                                                                                    |
| Saludo de la Arcaldeca<br>Plano<br>El ayuntamiento más<br>perca<br>Empadronarma<br>Atención canitaria<br>habitaria<br>unperte<br>Serreixos Sociales | Las parsonas de origen extranjero de un país distinto de la<br>Unión Europea pueden trabajar en España por cuenta ajena<br>(contratado por un empleador) o por cuenta propia en<br>determinados condiciones. Para e elo necestran siempre una.<br>Autentractión des Trabajo y Ravidenesta. Ente autorización<br>se obtiene en el país de origen de la persona extranjera,<br>natvo que inte avei fullar du algune <u>Autorización des</u><br><u>Residencia</u> . El estar de forma irregular en España impide<br>que se admise la selectual de <u>Autorización de</u><br><u>Trabajo y Residencia</u> . | El Ayuntamiento de Durango y la Hancamunidad de la<br>Herindad de Durangaldea, a través de <u>Agencia</u><br><u>Dumarcal de Desanrollos. Behangultas</u> apoya a todes<br>aqueltos personas que se encuentran en búsqueda activa de<br>empleo, ya sea para acceder a un trabajo como para porer<br>en marcho su proba empresa. A través de este centro entre<br>otrar cosus, la persona se pueda inscribir en al Servicio<br>Vasco, de Empleo <u>Landbido</u> .<br>Otros recursos para<br>Landbido. |
| Prestaciones econômicas<br>Visiende<br>Empleo                                                                                                    | Para poder trabajar es necesario tener más de 19 años,<br>aunque se puede trabajar a partir de los 16 años con permiso<br>de los padres/madres o tutores.                                                                                                    | <ul> <li><u>INEN</u> o servicio público de empleo estatal.</li> <li><u>Zabaltzen - Sarta</u>, arbidad colaboradora da Servicio<br/>Vasco de Empleo Lantide.</li> </ul>                                                                                                    |
| Engeliance                                                                                                    | Las personas trabaiadores extranieras sin Autorización de                                                                                                    | <ul> <li>Zaintza Durange-Cáritas (Servicio Doméstico).</li> </ul>                                                                                                    |

todos los enlaces externos. Por ejemplo en el enlace a Hobetuz:

También podemos usar el botón derecho del ratón U para abrir el enlace en una nueva ventana. Y además, si navegando con el Mozilla Firefox existe otra opción añadida utilizando el botón central para abrir la nueva información en una nueva pestaña.

**ESKURA21** 944498758 WWW.ESKURA21.COM DIGITAL INTEGRAL

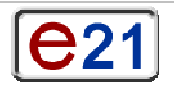

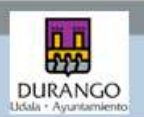

### ¿Qué es una URL, un email...? Servicios en Internet

En Internet hay diferentes servicios disponibles, aunque los más utilizados son la navegación y el correo electrónico (email). La diferencia entre ambos es que se navega mediante un navegador o browser que se encarga de mostrar el contenido de las páginas webs que visitamos, tecleando una URL o dirección de página web como <u>www.durangonbizi.net</u>, en la barra de direcciones (que se explica a continuación).

Al servicio de email se puede acceder mediante webmail (acceso a nuestro buzón a través de una página web, como por ejemplo www.yahoo.es, www.hotmail.com...) o mediante programas como Outlook, Thunderbird...

Una diferencia fundamental entre nuestro buzón de correo <u>info@eskura21.com</u> y una página web es que el email contiene una "@" y una dirección de página web (<u>www.durangonbizi.net</u>) contiene las clásicas "www". En ambos casos se deben teclear sin espacios, sin acentos, sin "ñ"...

### Navegadores:

Existen numerosos navegadores o browsers (programas que permiten visualizar páginas web), a continuación se explican las herramientas más relevantes de los navegadores más utilizados: Internet Explorer y Mozilla Firefox (aunque existen otros muchos como el Opera...).

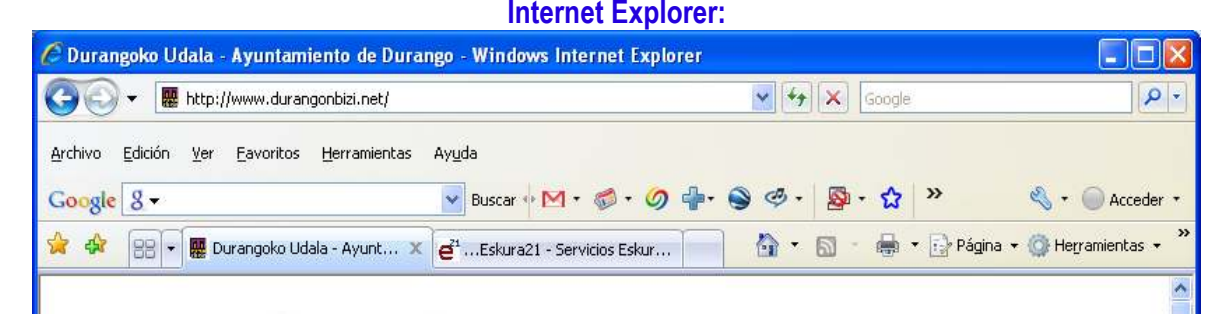

### Mozilla Firefox:

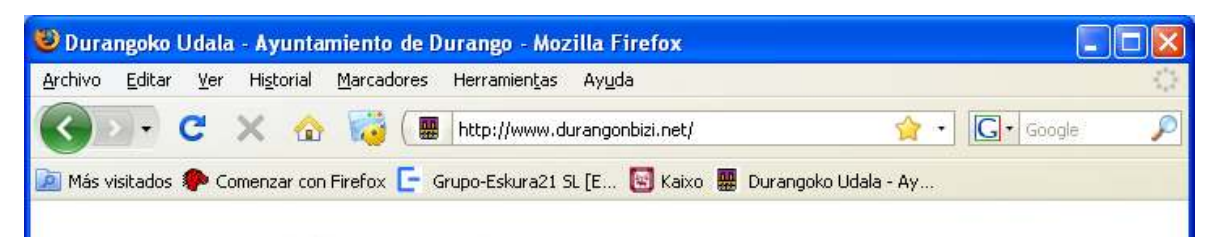

A continuación se detallan las funciones de las principales barras de herramientas en ambos navegadores.

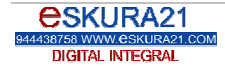

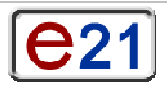

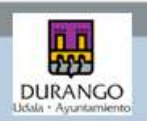

| Internet Explorer                                          | Mozilla Eirofox                                                                                       | Horromionto poro                                                                                                    |
|------------------------------------------------------------|----------------------------------------------------------------------------------------------------|----------------------------------------------------------------------------------------------------|
| internet Explorer                                          | MOZIIIA FILEIOX                                                                                       | nerraimenta para.                                                                                                    |
| 🔇 Atrás 🔹 🌀                                                | 🧇 - 🏈                                                                                                 | anteriormente visitada/s.                                                                                                    |
| •                                                          | • •                                                                                                   | Adelante. Sólo está activa<br>cuando se retrocede a una<br>página vista anteriormente. Y<br>sirve para volver a ver la<br>página siguiente.                                          |
| 2 4                                                        | A C                                                                                                   | Actualizar. Se utiliza para<br>volver a cargar la información<br>de la página si ha ocurrido<br>algún error y no se está<br>mostrando correctamente.<br>Detener. Sirve para parar el |
|                                                            |                                                                                                    | proceso de mostrar una<br>página. Se suele utilizar<br>cuando tarda demasiado y no<br>hay progresos al visualizar una<br>página Web.                                                 |
| 🏠 🖓 -                                                      |                                                                                                    | Inicio. Sirve para volver a la<br>página que hayamos<br>programado como inicio. (*)<br>Barra de direcciones. Es el<br>lugar donde podemos teclear                                    |
| 腸 http://www.durangonbizi.net/ 🚩                           | 🔛 http://www.durangonbizi.net/ 🏫 🔹                                                                    | la dirección que queremos<br>visualizar, como por ejemplo:<br><u>http://www.durangonbizi.net/</u><br>Son opciones de menú para                                                       |
| Favoritos<br>Favoritos Herramientas<br>Agregar a Favoritos | Marcadores<br><u>Marcadores</u> Herramien <u>t</u> as Ayuda<br>Añadir esta página a marcadores Ctrl+D | poder almacenar las<br>direcciones que visitamos con<br>frecuencia, para poder<br>acceder rápidamente a ellas<br>sin tener que memorizarlas.                                         |

## **Buscadores:**

Son páginas que permiten realizar búsquedas de información, hay numerosos buscadores, y también hay opiniones muy diversas sobre cuál es el mejor buscador.

Algunos buscadores bastante conocidos son: www.google.com o www.google.es, www.kaixo.com, www.yahoo.es, www.msn.es...

Todos los buscadores permiten especificar la/s palabra/s acerca de la información que se quiere encontrar. Y algunos de ellos permiten otras posibilidades como traducir una página Web a otro idioma, buscar imágenes, etc.

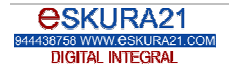

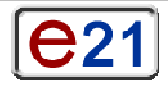

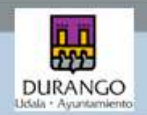

## Guía de recursos

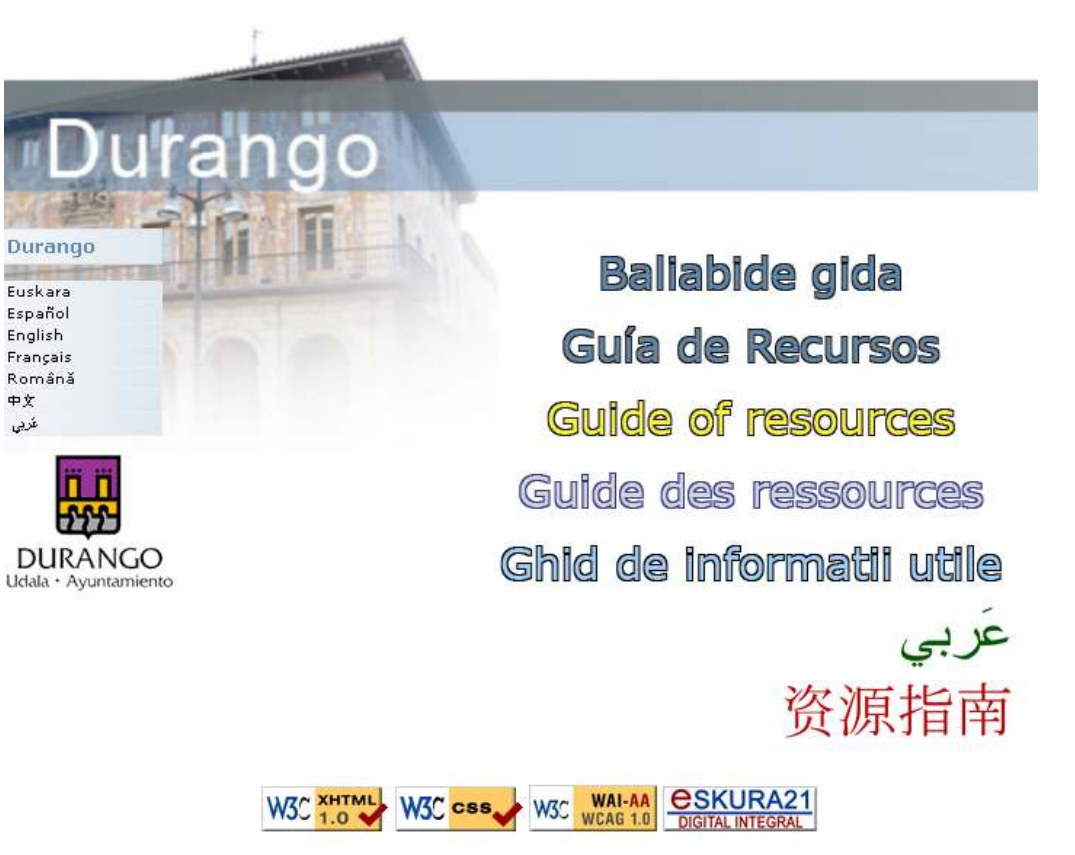

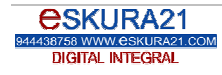

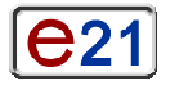

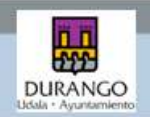

## Menú superior

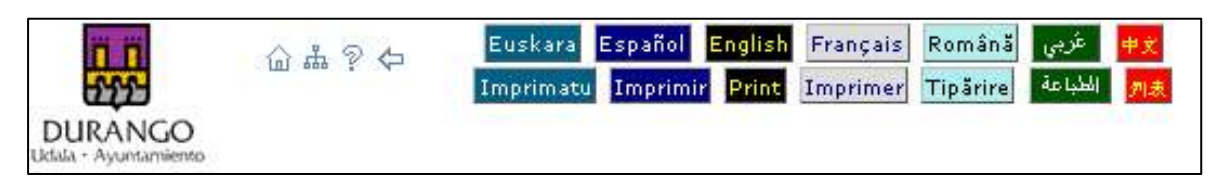

El menú superior ofrece diferentes opciones y está visible en todas las páginas de la Guía de Recursos .

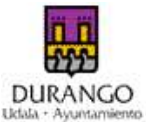

udua Ayuntamiento El primer icono que aparece en este menú permite acceder a la página web del ayuntamiento de Durango (<u>www.durango-udala.net</u>).

Este icono nos permite acceder al a página de inicio de la guía de recursos (<u>http://www.durangonbizi.net/</u>).

Estos iconos nos permiten enviar sugerencias, o comentarios, agregar la página a favoritos o marcadores, e imprimir.

Este icono nos permite acceder a la ayuda para obtener información acerca de las teclas de atajo y ayuda de la guía.

Este icono nos permite retroceder a las páginas anteriormente visitadas (similar a la opción "atrás" del propio navegador).

Las siguientes opciones de esta barra de herramientas permiten seleccionar el idioma en el que se desea visualizar la página actual y poder cambiar de idioma a voluntad, en el momento que se precise. Se puede navegar en euskara o español y enseñar la información de la página a una persona cuya lengua materna sea el rumano, francés, inglés, árabe, o chino.

| Eus | kara Español English | Français Română | ¢⇔ عربي |
|-----|----------------------|-----------------|---------|
|     | Euskara              | euskara         |         |
|     | Español              | español         |         |
|     | English              | inglés          |         |
|     | Français             | francés         |         |
|     | Română               | rumano          |         |
|     | 中文                   | chino           |         |
|     | عربي                 | árabe           |         |

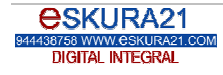

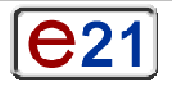

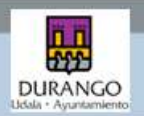

### Imprimatu Imprimir Print Imprimer Tipărire الطباعة

Estos botones nos permiten imprimir la información correspondiente a cada gestión, permitiendo imprimir la página en el idioma deseado, pudiendo a su vez navegar en otro idioma.

Por ejemplo una persona que está atendiendo las preguntas de alguien cuya lengua materna es árabe, puede navegar en euskara o castellano, pero a la hora de imprimir si pulsa en la barra de

impresión en el botón correspondiente al idioma árabe: , consigue entender lo que está leyendo, atender las consultas y entregar dicha información en otro idioma, a pesar de que no lo conozca.

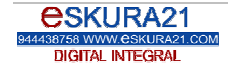

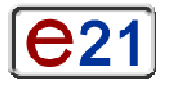

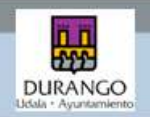

## Menú de contenidos (izquierda)

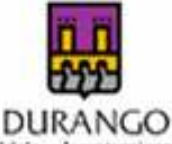

Udula - Ayuntamiento

### Durango

| Saludo de la Alcaldesa                                        |   |
|---------------------------------------------------------------|---|
| Plano                                                         |   |
| El ayuntamiento más cerca                                     |   |
| Empadronarme                                                  |   |
| Atención sanitaria                                            |   |
| - habitual                                                    |   |
| - urgente                                                     |   |
| Servicios Sociales                                            |   |
| Prestaciones económicas                                       |   |
| Vivienda                                                      |   |
| Empleo                                                        |   |
| Enseñanza                                                     |   |
| - para mis hijos e hijas                                      |   |
| - para mí                                                     |   |
| Carné de conducir                                             |   |
| Consulados                                                    |   |
| Asociaciones                                                  |   |
| Otros servicios municipales o                                 |   |
| mancomunados                                                  |   |
| <ul> <li>drogo-dependencias</li> </ul>                        |   |
| - cultura                                                     |   |
| - juventud                                                    |   |
| - deporte                                                     |   |
| <ul> <li>escuela de empoderamiento par<br/>mujeres</li> </ul> | a |
| <ul> <li>información sobre consumo</li> </ul>                 |   |
| . internet                                                    |   |
| - euskera                                                     |   |
| - turismo                                                     |   |
| - tercera edad                                                |   |
| Seguridad Ciudadana                                           |   |
| Atención a víctimas de malos<br>tratos                        |   |
| Regularizar mi situación                                      |   |
| - autorización de residencia                                  |   |
| - autorización de trabajo                                     |   |
| - autorización de estancia                                    |   |
| - nacionalidad                                                |   |
| - asilo v refugio                                             |   |

El menú de gestiones disponibles situado en la parte izquierda de la pantalla, permite navegar de forma rápida, cómoda y sencilla a través de toda la información de la **Guía de Recursos**.

Este menú presenta 32 opciones, agrupadas en dos niveles, las gestiones más relevantes como "El ayuntamiento más cerca", "Empadronarme"... pertenecen al primer nivel. Otras como "habitual" y "urgente", en cambio, pertenecen a un segundo nivel, agrupadas bajo el primer nivel que en este ejemplo es "Atención sanitaria".

Según se navega, se queda activa la opción elegida (queda marcada) hasta que se cambia de página, para facilitar el retorno a la información anterior, y para a su vez saber dónde se encuentra el usuario en cada momento.

Este menú muestra las opciones en el idioma que hayamos seleccionado pero no aparecerá en la impresión de la página (si es que hemos decidido imprimir la información).

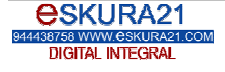

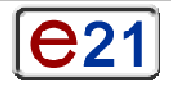

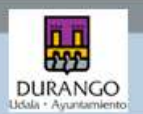

## Ayuda y navegación mediante teclado:

<u>www.durangonbizi.net</u> ha sido desarrollado siguiendo un diseño y programación accesibles, con el objetivo de garantizar el acceso universal al mayor número posible de usuarios.

Dichos criterios se basan en las recomendaciones WCAG/WAI del World Wide Web Consortium (W3C), consorcio internacional que se encarga de la supervisión de las tecnologías y estándares de Internet. En todo momento se ha aplicado el mayor nivel de accesibilidad contemplado en dichas recomendaciones (nivel AA).

Igualmente, el código fuente de este sitio web ha sido desarrollado utilizando las tecnologías XHTML y CSS2, recomendadas por el W3C para una correcta visualización independiente de los dispositivos de navegación y una adecuada separación entre estilo y contenido. Accesos directos y atajos de teclado

Se han incluido algunos atajos de teclado que faciliten un acceso rápido a los puntos clave de las diferentes páginas de la web. En general, la combinación de la tecla "alt" con otra (de la lista que se muestra más adelante) nos llevará a la opción concreta. La tecla "alt" se encuentra en los PC; los ordenadores Mac tienen una tecla de acción (normalmente junto a la barra espaciadora) que cumple el mismo cometido.

### Teclas atajo:

Se podrán utilizar las siguientes combinaciones de teclas:

**ALT** + **Tecla de atajo** (Internet Explorer 4.0, Netscape, Mozilla Firefox).

ALT + Tecla de atajo + ENTER (Internet Explorer 5 o superior).

Tecla Mayúsculas + Esc + Tecla de atajo (Opera).

CONTROL + Tecla de atajo (MacOS).

Teclas atajo disponibles en todas las páginas:

- 🚺 = Ayuda
- 1 = Página Principal
- 2 = Saltar al contenido
- 3 = Mapa del sitio web
- 🚺 = Saltar al menú

Asimismo, es posible desplazarse entre los distintos vínculos de cada página utilizando la tecla tab.

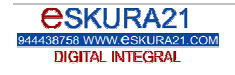

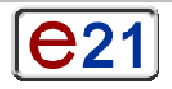

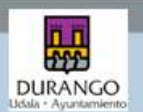

Todos los tamaños de fuentes y de otros elementos del sitio se han implementado mediante unidades relativas. De esta manera, se puede modificar su tamaño mediante los controles propios de cada navegador. Además de mediante sus correspondientes menús, esta función puede ser utilizada directamente mediante los siguientes atajos:

- Internet Explorer : Control y Rueda del ratón.
- Mozilla Firefox : Control y Rueda del ratón, Control y o Control y +.
- Opera: Control y Rueda del ratón, Control y o Control y +.
- Netscape: Control y o Control y +.
- Safari: Comando y o Comando y +.

### Ayuda

Para facilitar el acceso a los distintos idiomas disponibles, se podrá utilizar los siguientes iconos:

Euskara Español English Français Română 中文

Mediante los siguientes iconos se podrá navegar hacia:

- 应 = Página de Inicio
- 📥 = Mapa del sitio Web
- 🖓 = Ayuda
- 🗢 = atrás

Para ver correctamente los idiomas chino y árabe se debe habilitar en la configuración del equipo, el soporte para idiomas de escritura compleja, así como los idiomas de escritura de derecha a izquierda.

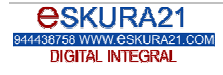

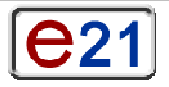

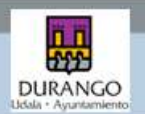

## Mapa del sitio web:

Un mapa web es un plano de la información que se puede encontrar en un sitio web, para agilizar de esta manera el acceso a la información más interesante.

En la Guía de Recursos el mapa web es el menú de gestiones disponibles que nos permite ver de una forma rápida y cómoda todas las opciones disponibles.

| DURANGO<br>Udala - Ayuntamiento | @ ♣ ? ⇔ | Euskara Español English Français Română عَرْبِي 中文<br>Imprimatu Imprimir Print Imprimer Tipărire الطباعة 月表                                                                                                    |
|---------------------------------|---------|----------------------------------------------------------------------------------------------------|
| Euskara                         |         | Durango                                                                                                    |
| Español                         |         |                                                                                                    |
| English                         |         | Saludo de la Alcaldesa                                                                                                    |
| Français                        |         | Plano                                                                                                    |
| Română                          |         | El ayuntamiento más cerca                                                                                                    |
|                                 | غربى    | Empadronarme                                                                                                    |
| 中文                              |         | Atención sanitaria                                                                                                    |
|                                 | W3C XH  | <ul> <li>urgente</li> <li>Servicios Sociales</li> <li>Prestaciones económicas</li> <li>Vivienda</li> <li>Empleo</li> <li>Enseñanza <ul> <li>para mis hijos e hijas</li> <li>para mí</li> </ul> </li> <li>Carné de conducir</li> <li>Consulados</li> <li>Asociaciones</li> <li>Otros servicios municipales o mancomunados</li> <li>Drogo-dependencias</li> <li>Otura</li> <li>Juventud</li> <li>Deporte</li> <li>Escuela de Empoderamiento para Mujeres</li> <li>Información sobre consumo</li> <li>Internet</li> <li>Euskera</li> <li>Turismo</li> <li>Tercera Edad</li> <li>Seguridad Ciudadana</li> <li>Attorización de residencia</li> <li>Autorización de residencia</li> <li>Autorización de estancia</li> <li>Nacionalidad</li> </ul> <li>Macionalidad</li> |

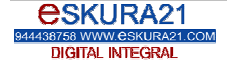

W3C WCAG 1.0

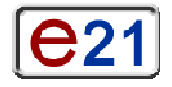

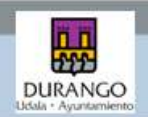

## Las pantallas de la Guía de Recursos

| Saludo de la alcaldesa                                                                                                    |                                                                                                    |  |  |  |
|----------------------------------------------------------------------------------------------------|----------------------------------------------------------------------------------------------------|--|--|--|
| www.durangonbizi.net aparece con una máscara de entrada única en diferentes idiomas y que en todos                                                                                                    |                                                                                                    |  |  |  |
| los casos conduce                                                                                                    | e a este saludo de la alcaldesa.                                                                                                    |  |  |  |
| En él se explican l                                                                                                    | En él se explican las posibilidades de esta herramienta telemática.                                                                                                    |  |  |  |
|                                                                                                    | ش 赤 ? 今 Euskara Español <mark>English</mark> Français Română حض<br>Imprimatu Imprimir Print Imprimer Tipărire (مَعَالَي الطُبَاعَة )                                                                                                    |  |  |  |
| Udala - Ayuntamiento                                                                                                    |                                                                                                    |  |  |  |
| Durango                                                                                                    | Saludo de la Alcaldesa                                                                                                    |  |  |  |
| Saludo de la Alcaldesa<br>Plano<br>El ayuntamiento más<br>cerca<br>Empadronarme<br>Atención sanitaria<br>- habitual<br>- urgente<br>Servicios Sociales<br>Prestaciones económicas<br>Vivienda<br>Empleo<br>Enseñanza<br>- para mís hijos e hijas | En el actual contexto social de nuestro Municipio, cada vez más abierto, plural y diverso, en el que apostamos por una<br>convivencia intercultural y en términos de igualdad entre todas las personas que residen en él, autóctonas y extranjeras, y<br>desde el pleno convencimiento de que es necesario facilitar a todos los vecinos y vecinas una participación activa económica,<br>social y cultural del Municipio, ponemos a vuestra disposición esta Guía de Recursos con información sobre las gestiones<br>básicas en los temas más fundamentales para todas las personas de cualquier origen llegadas recientemente al Municipio,<br>con la que pretendemos ayudaros en la etapa de llegada y primer contacto con nuestra sociedad.<br>Sin embargo, esta guía también pretende ser un instrumento útil para aquellos vecinos y vecinas que, a pesar de residir en<br>Durango desde hace tiempo, puedan desconocer o no utilizar alguno de los recursos, serviciosde que la Guía os informa y<br>que están a vuestra disposición y pueden resultaros de interés.<br>Por ello, confiamos en que, aprovechando las ventajas que ofrecen las nuevas tecnologías de la información y comunicación,<br>esta guía virtual resulte de utilidad para todos los ciudadanos y ciudadanas de una sociedad en constante desarrollo que<br>avanza día a día en pos de la participación activa e igualitaria de todos en el marco de una convivencia intercultural.<br>Aitziber Irigoras Alberdi<br>Alcaldesa |  |  |  |
| El ayuntamiento más cerca                                                                                                    |                                                                                                    |  |  |  |

La **Guía de Recursos** reúne información sobre más gestiones que las estrictamente municipales pero muy especialmente sobre estas.

En esta página aparece una información básica sobre la estructura de atención ciudadana, y los trámites más importantes como empadronamiento, ayudas para euskaldunización, avisos o quejas y la posibilidad existente de trámites on-line.

Como siempre, unas fichas nos proporcionan información específica, en este caso del Servicio de Atención Ciudadana (SAC) y el Punto de Atención Ciudadana (PAC).

| Durango                                                                                                    | Servicio de Atención Cludadana (S.A.C)                                                                                                    | Ayuntamiento On-line                                                                                                    |
|----------------------------------------------------------------------------------------------------|----------------------------------------------------------------------------------------------------|----------------------------------------------------------------------------------------------------|
| aludo de la Alcaldeca<br>llane<br>sea<br>mpadraname<br>tendor cantaria<br>kabrual<br>landor antària<br>kabrual<br>lando de la Alcaldeca<br>mpi esta conser econdimicas<br>mentos Sociales<br>mentos Sociales<br>mentos secolador<br>para no<br>para no<br>canta de conducio-<br>consel de conducio-<br>consel de conducio- | <ul> <li>A quintamiento de Durango cuenta con un Servicio de Atención Ciudadana (S.A.C.) para atender a todas las personas que nexidan en el municipi.</li> <li>Da alía na prestan, entre otros, los eiguientes servicios: <ul> <li>A Registro de entrada de documentos:</li> <li>Padrán municipal de habitantes: ateas (escapto las de recién nacidos que se realizan en el Ayuntamiento) y mudificaciones en el ayuntamiento).</li> <li>Solociu de informes de digoritaria de de vivienda.</li> <li>Solociu de informes de digoritaria y attividad.</li> <li>Solociu de informes de digoritaria y attividad.</li> <li>Solociu de informes de digoritaria (envicion presidencia).</li> <li>Solociu de informes de digoritaria (envicion presidencia).</li> <li>Solociu de informes de digoritaria (envicion presidencia).</li> <li>Solociu de informes de digoritaria (envicion presidencia).</li> <li>Solociu de lacones de digoritaria (envicion presidencia).</li> <li>Tofmación municipal de cortex.</li> <li>Canada de lacones de digoritaria (envicion presidencia).</li> <li>Ayuntamiento, entrega de impresos y folietos prestados por el Ayuntamiento, entregas de impresos y folietos relaciones de traditos administrativas.</li> <li>Recención de quesas, sugerencias y aventes.</li> <li>Autamiento e atervisad municipal (estadadatio).</li> <li>Recención de diados en bienes y derechos (estaria).</li> <li>Recención de pagos, duplicados de recibos, certificados de estar al corriente de pagos, duplicados de recibos pendientes de lacon.</li> <li>Solociu de recogida de muebles, electrodomésticos y doros al corrientes de pagos, duplicados de recibos pendientes de lacon.</li> <li>Solociu de recogida de recibos pendientes de lacon.</li> <li>Solociu de recogida de carten a comercios.</li> <li>Solociu de recogida de carten a comercio.</li> <li>Solociu de recogida de recibos pendientes de lacon.</li> <li>Solociu de recogida de carten a comercio.</li> <li>Solociu de recogida de carten a comercio.</li> <li>Solociu de recogida de carten a comercio.</li> <li>Solociu de recogida d</li></ul></li></ul> | El Ayuntamiento de Durango tiene un servicio on-tine de<br>atención a la ciudadania denominado <u>Cameeta Ciudadana</u> .<br>Desde la veb municipal, se pueden realizar diversas<br>comunas o traimites sin necessidad de displazar su al Servici<br>de Atención a la Ciudadania (volartes de empadronomiento<br>polícitad de realoso y cartificados, consultad de datas<br>personales, incorpición en servicios municipales)<br>Para poder acosder al servicio on-tine <u>Carporta Ciudadanas</u><br>es necesario cumplimentar un formulario y obtener un<br>identificador personal y un PIN (clave de ecoso).<br>Indensez<br>Se tramita en el <u>S.A.C</u> o en la <u>web municipal</u> . |

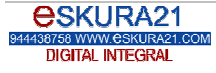

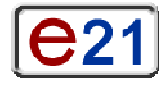

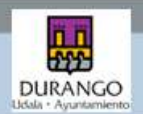

### Empadronarme

En esta página de la **Guía de Recursos** se explica la necesidad y las ventajas del empadronamiento en el municipio.

Dado que este es un requisito para determinadas ayudas existen enlaces hacia estas así como los trámites necesarios para el empadronamiento.

Las fichas específicas nos guían al Servicio de Atención a la Ciudadanía (SAC).

| DURANGO                                                                                                    | ◎ 击 ♥ Φ                                                                                                    | Excluse Excepted Costof Francis Foreint (92.) (22.)<br>Technical Technic Costof Incident Technic (20.4) (20.)                                                                                                    |
|----------------------------------------------------------------------------------------------------|----------------------------------------------------------------------------------------------------|----------------------------------------------------------------------------------------------------|
| Durango                                                                                                    | Empedranerme                                                                                                    | Tranitación                                                                                                    |
| Saludo de la Alcaldeca<br>Plano<br>El ayuntamiento már<br>carca<br>Empadroterme<br>Atención canitaria<br>baboul<br>esperte<br>Senvidos Sociales<br>Pretitudoner econtimicas<br>Viviende<br>Empleo<br>Enseñance<br>para no Apes hijes<br>para no<br>Carne de conducie<br>Carne de conducie<br>Carne de conducie | Empadromane significa inscribine en el Padrón Nunicipal, un registro donde figuran todos los vecinos y vecinas de la lo localidad. Puedan empadromane tanto las personas con nacionalidad españolas com olas extranjeres, independientemente de su estuación administrativa regular o vegular y de su edad.     Empadromane     Las personas que viven en el municipio benen la obligación de inscribirse en este registro.     Puede ser un requisito en muchos trámites oficiales, arguéas esculars y avudas esconómicas.     Permite solicitor la <u>Tariota Individual Sanitaria, la escuenciasión de los y las monenas, o acceder e los servicios Saciales y en uneros, acceder e los servicios Saciales y en uneros, acceder e los servicios Saciales del municipio.     Sirve para probar el bargo que la persona lleva vivienda en España y en Durango.     Poublita la participación en los programas pera majorar las condicios. </u> | <ul> <li>Se debe reliener y firmer el Impreso de Inscripción.</li> <li>Se debe presenter un documento oficial que identifique debidamente:</li> <li>En el caro de personas con nacionalidad española se el Documento Nacional de Identidad (DNI) o en su defecto el permiso de circulación o pasaporte.</li> <li>Para personas extranjenas, los documentos identificadores validos son la Terjete de Reudence o pasaporte en vigor (también la tarjeta de identidad vigente para cuidadanos de la U.S.). Los y las manores encaden el Libro de Partida de la U.S.). Los y las manores necesaria el Libro de Partida o una partida de nacioniento original.</li> <li>Se debe presentar un documento que acredite el uso de la virienda:</li> <li>Si es propietaria o propietario, la esontura de propiedad o contrato privado de compra-venta recientes o un recibo actual de IBI (Impuesto, de Bienes Inmuebles), contrato resente a Ultimo recibio da una esoricias (oqua, oss, electricidad, telefonia fija, seguro de hogar).</li> </ul> |

### Atención sanitaria habitual

Esta página ofrece la posibilidad de conocer las características del sistema sanitario. Dado el público usuario al que se dirige especialmente la **Guía de Recursos**, aparecen datos que en otras circunstancias podrían considerarse obvios.

Las fichas dirigen a los centros públicos de atención médica general y específica que corresponden a esta zona.

Una página vinculada informando sobre la TIS canaliza asimismo a la Dirección Territorial de sanidad del Gobierno Vasco.

| DURANGO                                                   | 应击 ♥ Φ                                                                                                    | Evenue Ereade Castal Francis Constal (C. 202<br>Technic Inconst Cast Income Telane 2004)                                                                                                    |
|-----------------------------------------------------------|----------------------------------------------------------------------------------------------------|----------------------------------------------------------------------------------------------------|
| Durango                                                   | Atención senitaria habitual                                                                                                    | Medicines .<br>Las modernes es educiates en las farmacias. Para una vien                                                                                                    |
| Saludo de la Alcaldeca<br>Plano                           | La asistancia médica en el municipio, como en el resto del<br>País Vasco y España, es gratuíta para todas las persones que                                                                                                    | parte de ellas es necesaria una receta médica.                                                                                                    |
| El ayuntamiento más<br>cerca                              | trabajen o que no cuentan con recursos económicos<br>suficientes. En el País vasco se ofrece esta asistencia a través                                                                                                    | Las personas que tienen TIS cuentan con descuento en las<br>recetas que proporciona el sistema público.                                                                                                    |
| Empadronarme<br>Atensión canitaria<br>katitud             | del Servicio Vasco de Salud-Deakidetze, que tiene une <u>end</u><br><u>de centros de salud públicos</u> .<br>Además de esta red sanitaria, existen centros privados que                                                                                                    | Las que poseen la <u>Tarieta de asignación provisional</u><br>también banan un descuento en las meticimas que las han<br>recitado en la <u>asistencia pública de urgencia</u> .                                                                           |
| - arganta                                                 | generalmente no son gratuitos.<br>La avistanda mádica ordinada a gratuita en el sistema millios                                                                                                    | Para las personas jubiladas y pensionistas los medicamentos                                                                                                    |
| Servicios Socieles<br>Prestaciones económicas<br>Viviende | La asistencia médica ordinaria y protuita en el sistema público<br>se realiza en primer lugar a travels del médico de atención<br>primoria, que trota o la persona enferma o la envita a un<br>médico especialista si lo necesita.<br>Para contar con médico de átención primaria es necesario<br>posser la Tarjeta Individual Samitaria (115). | sun gratutos.<br>Las medicinas con receta expedida en dinicas o consultas<br>privadas no tienen derecho a descuento y se debe abonar<br>todo el precio del medicamento.<br>Esiste una serie de <u>farimactas de guardia</u> fuera del horari<br>habitual. |
| Empleo<br>Enseñance<br>- para rete hijez e hijez          |                                                                                                    |                                                                                                    |
| - para ni<br>Camé de conducir                             | Hurario general de asistencia sanitaria                                                                                                    |                                                                                                    |
| Consulados<br>Asociaciones                                | En Durango existe una serie de <u>centros de salud</u> y all se<br>debe consultar el horario concreto del médico de atención                                                                                                    |                                                                                                    |

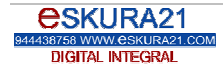

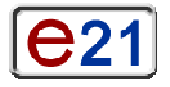

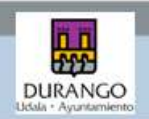

### Atención sanitaria de urgencia

La atención sanitaria con carácter de urgencia es abordada en esta página de la **Guía de Recursos**. Al igual que la precedente, ofrece datos sobre los centros del sistema vasco de salud y cuenta con otras fichas vinculadas: los Puntos de Atención Continuada y los hospitales así como la ficha que explica el funcionamiento del teléfono de emergencias 112.

| DURANGO                         | □ A 7 Φ                                                                                                    | Exchang Expended Experies Transmin Frederic Fallow (1997)                                                                                                 |
|---------------------------------|----------------------------------------------------------------------------------------------------|----------------------------------------------------------------------------------------------------|
| Durango                         | Atención senitoria urgente                                                                                                    | Horacie de asistencia orgente                                                                                                    |
| Saludo de la Alcaldeca<br>Plans | La asistancia médica de urgancia está a deposición de<br>cualquier persona, nacional o extranjera, regularizado o no,<br>pero para taner olego derecho a ella se debe peser la | En su horario habitual, de 5:00 horas e 20:00 horas, los<br>centros de salud quentan con un médico de guardis o<br>cobertura que atiande caises urgentes. |
| El ayuntamiento más<br>cerce    | Tarieta Individual Sanitaria o la Tarieta de Asignación<br>Provisional                                                                                                    | Fuera de ese horario y en sábados y festivos, se debe acuár<br>al Partin de Atención Cantinuada (PAC) a al Hanaital de                                    |
| Empadronarme                    | Si no se posse pingune de les dos, tembién se puede recibit                                                                                                    | Galdakao.                                                                                                    |
| Atension canitaria<br>kabitual  | asistencia gratuita a través de los centros del sistema                                                                                                    | También se puede recurnir al teléfone gratuite 112 donde.                                                                                                 |
| arganta .                       | vasco de salori. En este caso se deberá responder                                                                                                    | analizarán la situación y darán las instrucciones                                                                                                    |
| Servicios Socieles              | posteriormente a un cuestionano.                                                                                                    | concespondientes.                                                                                                    |
| Prestaciones económicas         |                                                                                                    | Nula Information                                                                                                    |
| Viviende                        |                                                                                                    |                                                                                                    |
| Empleo                          |                                                                                                    | Servicio de Urgencias de Osakidetza: 944100000.                                                                                                    |
| Enzeñanza                       |                                                                                                    |                                                                                                    |

Servicios Sociales Servicios Sociales ofrece una relación bastante pormenorizada de los servicios de este tipo ofrecidos por el ayuntamiento a las personas empadronadas en el municipio y de diversos planes municipales. Por sus características, esta página la **Guía de Recursos** aporta fichas específicas como la del servicio de asesoramiento a inmigrantes Heldu, el de drogodependencias o el de personas mayores.

| DURANGO                                                                                                    | ○ 本 ♥ ◆                                                                                                    | Exclusion Expenses Control Frances Frances (CE) (CE)<br>Inconnector Inconnect Enter Inconnect Technics (CE)                                                                                                    |
|----------------------------------------------------------------------------------------------------|----------------------------------------------------------------------------------------------------|----------------------------------------------------------------------------------------------------|
| Durango<br>Saludo de la Alcaldeca<br>Plane<br>El syuntamiento más<br>caeca<br>Empadronarme<br>Atención canitaria<br>Atención canitaria<br>Atención Socieles<br>Prestadones<br>Carante de conducio<br>Consulados<br>Asociadones<br>Otros senticos<br>mentomes o<br>mentomes o<br>mentome | Servicios Socieles Municipales -<br>Mancomunidad de la Merindad de Durango      A yuntamiento dispone de Servicios Socieles qué intervienen con personas, familiae y colectivos en relación con información, hebilidades socieles, autonomia física y perquica, relacionas de convivencia, formación, trabajo, nivel conditios, vivienda y participación social.      Son servicios para todas los personas residentes en el municipio de Durango amageficienadas o no; independientemente de su nocionalidad y de que tengan o no autorización de maidencia.      Borvicios Socialos Municipalos todocios      Borvicios ceredica a través de los <u>Servicios Sociales de</u> directorización de residencia.      Durango personal o telefónicamente a quenes de      directo por primero vez a los Servicios Sociales municipales.      Duras primera cha se ofisica información y orientación, y se resoliza una valoración del de loso. Si fuera preciso, en      relacionado acual para toda el proceso.      Tuncians      Informar, valorar y orientar sobre derechos y recursos      acuales acualementes.      Dio mary valorar y orientar sobre derechos y recursos      acuales acualementes.      Sociales de la proceso.      Dia de las procesos y resolutions | <ul> <li>Mecursus y programmes:</li> <li>Atención individualizada por un profesional:</li> <li>Planes de intervención social y tóboral (Auzolan):</li> <li>Programas de intervención social y tóboral (Auzolan):</li> <li>Programas de intervención social y tóboral (Auzolan):</li> <li>Programas de intervención social y tóboral (Auzolan):</li> <li>Programas de intervención social y tóboral (Auzolan):</li> <li>Programas de intervención social y tóboral (Auzolan):</li> <li>Asesoramiento legal general:</li> <li>Asesoramiento legal general:</li> <li>Equipos de Intervención Socioeducativa: educadoreu/as de mortories y familia:</li> <li>Aporo social:</li> <li>Servicio de Aruda a Domicilio:</li> <li>Servicio de Aruda a Domicilio:</li> <li>Talassistancia:</li> <li>Ingraso en Residencia de Tercera Eded.</li> <li>La Mancomunidad de lo Nerindad de Durango y el Ayutamiento a bersonas na mejora continua y adaptación a las necesidades de cleetorios y continua y adaptación a las necesidades de cleetorios específicos, disponse de otros as revisios de desarrollar interpolacion comencial de subartes de antervencial de alexango y el Ayutamiento a bersonas y consense contenua y adaptación a las necesidades de colectivos específicos, disponse de utros as revisios y programas, así como de paranel to intervencia de desarrollar interpolacion comunicipal de y comencial de intervencia de intervencia de intervencia de desarrollar interpolacion comunicipal de y comencial de intervencia de intervencia de intervencia de intervencia de intervencia de intervencia de intervencia de intervencia de intervencia de intervencia de intervencia de intervencia de intervencia de intervencia de intervencia de intervencia y programas, así como de paranela to de intervencia de intervencia de inte</li></ul> |
| escaele de<br>empoderarsiento para<br>regarez                                                                                                    | adecuados e cada persona o familia pera la mejora de su<br>situación osico-social.<br>- Intervenir en situaciones de desprotección, neego, maltrato,<br>y/o abandono hacia cualquier persona (mujeres, milos,                                                                                                    | <ul> <li>Prevención de las Drospadependencias: Deserrollo del<br/>Plan Coroli de Drogodependencias y coordinación del<br/>presente de assessmente de las deservación del</li> </ul>                                                                                                    |

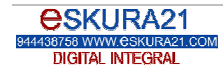

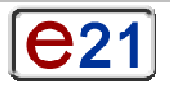

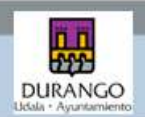

### Prestaciones económicas

Esta página informa sobre la Renta Básica, las Ayudas de Emergencia Social, otras Ayudas Económicas No Periódicas y las Ayudas Especiales de Inserción, ayudas que sólo en un caso son de financiación municipal. En esta página la **Guía de Recursos** no prima la exhaustividad sino la información básica y la enunciación de requisitos generales para iniciar el proceso ya que las ayudas no son automáticas en ningún caso. Lógicamente, se reiteran enlaces a las páginas de empadronamiento y servicios sociales de base del ayuntamiento.

| DURANGO                                                         | ùh♥¢                                                                                                    | England England England Frankrik (gela 52<br>Inconnect) Ingentus Finst Ingeiner Tealme (2000) 515                                                                                                    |
|-----------------------------------------------------------------|----------------------------------------------------------------------------------------------------|----------------------------------------------------------------------------------------------------|
| Durango                                                         | Prestaciones económices                                                                                                    | Ayudas de Emergencia Social                                                                                                    |
| Saludo de la Alcaldeca<br>Plano<br>El eyuntamiento más<br>carca | Todas las personas <u>empadronadas</u> en el municipio de<br>Durango disponen de una serie de ayudas sociales y<br>económices para atender sus recientidades más básicas el no<br>pueden hacerlo por sus propios medios. | Las Ayudas de Emergencia Social son presteciones<br>económicos no periódicas destinadas a aquellas personas<br>cuyos recursos resultan insuficientes para hacar finente a<br>gastos específicos, de corácter ordinario o extraordinario,<br>como los derivados del una e matemanemento de la socianda |
| Empadronarme                                                    | Estas ayudas son la Renta Básica, las Ayudas de                                                                                                    | habitual y del equipamiento básico de la misma. También                                                                                                    |
| Atención canitaria<br>habitual                                  | Emergencia Social, las Ayudas Especiales Municipales<br>y los Ayudas Especiales de Inserción.                                                                                                    | pueden cubrirse gestos relativos e recesidades primarias que<br>no sean cubiertos por el sistema público o gastos de                                                                                                    |
| - argente                                                       | En algunda casos puede disfrutarise de más de una ayuda. En                                                                                                    | endeudemiento previo.                                                                                                    |
| Servicios Sociales                                              | obros casos, las ayudas son exclurentes.                                                                                                    | Para recibir esta avuda es necesario figurar en el Padrón de                                                                                                    |

**Conseguir vivienda** 

La **Guía de Recursos** aporta asimismo información sobre el proceso de compra o alquiler de vivienda y las ayudas que existen sobre este particular.

Precisamente esta es una de las páginas que permite comprobar la capacidad de las herramientas de este tipo ya que tanto los importes de las ayudas como los requisitos de acceso a las mismas deben ser actualizados constantemente.

Los enlaces externos llevan (como siempre en página nueva) al Servicio Vasco de Vivienda-Etxebide y a Durango Eraikitzen. Además, se ofrece una página con información sobre las notarías del municipio para los trámites correspondientes.

| DURANGO                                                                                                    | 应 A ♀ ↔                                                                                                    | Enders Expensed Control Frances Bernard Control Control Contro |
|----------------------------------------------------------------------------------------------------|----------------------------------------------------------------------------------------------------|----------------------------------------------------------------------------------------------------|
| Durango                                                                                                    | Conseguir viviende                                                                                                    | Avudas públicas para personas con vivienda en                                                                                                    |
| Saludo de la Mostdeca<br>Plane<br>El exuntamiento más<br>casca<br>Empadronarme<br>Atendon canitaria<br>habixual | Dos son las fórmulas más habituales para poder consegui-<br>vivienda: la compra o el alquier. En el caso de la compra, el<br>contrato de compraventa al que llegan el comprador y el<br>vendedor se suele convertir en escritura pública. Es decir, se<br>forma el contrato ante un <b>notaria</b> que la lava al Registro de<br>la Propiedad para certificar la compravienta. En los cesos de<br>alquier, suele ser un documento privado entre las dos partes. | Existem ayudas econòmicas para personas que sean titulares<br>de un contrato de vivienda en alguiler. En Durango, se puede<br>acceder a dos tipos de ayudas: la Renta Básica de<br>Emandipación y la áyuda Municipal de alguiler para jóvenes<br>entre 18 y 35 años.                                                                                                    |
| ergente<br>Servicios Sociales<br>Prestacioner económicas                                                        | La vivienda puede ser ibre, protegida o de ituliandad pública,<br>Existen servicios públicos de información (Durando<br>Eraiktican, Etxebida) esí como inmobilianae y promotores<br>privedos                                                                                                    | Las personas que tengan entre 22 y 30 años lla ayuda finaliza<br>al cumplir los 30 años) pueden solschar la rente básica de<br>emancipación para el pago del alquifer de su vivienda habitual                                                                                                    |
| Viviende<br>Emplea                                                                                              | Durange Englistion es el referente en Durango para la<br>información sobre:                                                                                                    | durianta un máximo de cuatro años. Si area extrangero no<br>comunitorio, debes tener la outorización de residencia                                                                                                    |
| <ul> <li>para mb hiji zie hiji zi</li> <li>para mi</li> </ul>                                                   | <ul> <li>Acceso a vivienda pública (inscripción Etxebida).</li> <li>Ayudas económicas de alguier:</li> <li>Ayudas económicas para la rehabilitación de viviendas.</li> </ul>                                                                                                    | permanene.<br>Las solicitudes para poder acceder a la Renta Básica de<br>Emanopación, por valor de 210 euros menuales, durante                                                                                                    |
| Camé de conducir<br>Consulados                                                                                  | Historeacile                                                                                                    | ouatro años, podrán descargarse de las webs del<br>Departemento de Vivienda del Gobierno Viasco                                                                                                    |
| Asociaciones                                                                                                    | Guia para la compra de vivienda                                                                                                    | veh del Neuteno de Vivienda (west alexilerioven es).                                                                                                    |
| Otros sereixos<br>municipales o<br>mencomunados                                                                 | Ayudas públicas para visienda                                                                                                    | Les solicitudes deberán presentarios en el Servicio Público de<br>Propiedad horizontal y Arrendamientos urbanos, Biziliagues.                                                                                                    |
| etess-dependencies                                                                                              | Camariguie vivienda pública a pretouida                                                                                                    |                                                                                                    |
| - canara                                                                                                    | Tests was become a second dealer solder and a                                                                                                    | Regulation                                                                                                    |
| departe<br>escado de<br>empoderoraiento pare                                                                    | públicas. En el País Vasco para acceder a las ayudas públicas<br>existantes en materia de Vivienda, hay que inscribirne en el<br>Registro de Solicitantes de Vivienda de la Comunidad                                                                                                    | <ul> <li>Tener entre 22 y 30 años ()a prestación se interrumpe a los<br/>90 años).</li> <li>Disponer de una fuente regular de ingresos que no superen</li> </ul>                                                                                                    |
| - Mirmaciás sobre<br>castratio                                                                                  | persona debe hacer constar los datos bésicos de los<br>famítiames con los que se espera conviver en ese huevo<br>domicilio.                                                                                                    | Ios 22.000 euros prutos anuales. <ul> <li>Acreditar una vida laboral de al monos ó meses de<br/>artigüedad, inmediatamente anterior al momento de la<br/>ententida una duración prevuida de la fuente de incremente</li> </ul>                                                                                                    |
| - esthern                                                                                                    | - Departemento de Vivienda del Gabieros Vasco                                                                                                    | de al menos 6 meses contados desde el día de su solicitud.                                                                                                    |
| - tarteras                                                                                                    | <ul> <li>Oficinas de entidades colaboradoras</li> </ul>                                                                                                    | <ul> <li>Ser titular del contrato de alquiler.</li> </ul>                                                                                                    |
| tercera edad                                                                                                    | El proceso a seguir es el mismo en todos los casos y la                                                                                                    | <ul> <li>Los extranjeros no comunitarios deben contar con la</li> </ul>                                                                                                    |
| Seguridad Ciudadana                                                                                             | solicitud debe renovares cada custro años.                                                                                                    | reilbende leger permenente en Capaña.                                                                                                    |
| Atención a víctimas de<br>melos tratos<br>Regularizar mi cituación                                              | Todas las personas que solicitan una vivienda en Durango<br>integran una lista única, que incluye las bfertas que malice el<br>avuntamiento de Durango en el propio municipio y las que                                                                                                    | Ministreautile<br>Durango Eraikitzen, teléfono de información general sobre                                                                                                    |

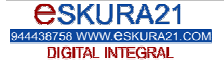

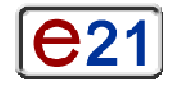

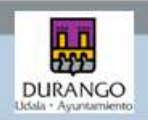

#### Empleo En esta página de la Guía de Recursos aparecen diversas explicaciones que afectan al empleo, en especial de las personas de origen extranjero. Los distintos apartados de esta página abordan la autorización correspondiente para poder trabajar en situación de legalidad, los organismos que pueden asesorar sobre derechos laborales (sindicatos o inspección de trabajo) y los servicios de empleo, orientación laboral o formativos. Todos ellos cuentan con fichas específicas. Cashana Español Espirit Françair Romani gui 自由見合 122 the Incolute Stat Incolmen Telline 2004 515 DURANGO Durango Bâsqueda de emplea Acceso al trabaio El Ayuntamiento de Durango y la Mancomunidad de la Meniadad de Durangaldea, a través de <u>Agencia</u> <u>Comarcal de Desarrollo-Behargintza</u> apoya a todas aquelas personas que se encuentran en bisqueda activa de empleo, ya sea para acceder a un trabaja como para poner en marcha su copia empreso. A través de este centro entre ofras cosas, la persona se puede membre en el Sarvicio Vasco de Empleo <u>Lanbido</u>. Les persones de origen extranjero de un país distinto de la Saludo de la Alcaldeca Unión Europea pueden trabajar en España por ouenta ajena (contratada por un empleador) o por cuenta propia en determinadas condiciones. Para ello necesitan siempre una Plane El eyuntamiento már Autorización de Trabaje y Residencia. Esta autorización Empadronarme Atensión canitaria se obtiene en el país de origén de la persona entranjera, salvo que inte usa titular de alguna <u>Autorización de</u> <u>Residencia</u>. El estar de forma irregular en España impide que se domite a trainvite la solicitud de <u>Autorización de</u> <u>Trabale y Residencia</u>. habitual argente Otros recursos para el empleo en el municipio de Durango Servicios Socieles 5001 INEM o servicio público de empleo estatal. Zabalizon - Sartu, entidad colaboradora de Servicio Vasco de Empleo Lanbide. Prestadoner elonômicas Para poder trabajar es necesario tener más de 18 años, Viviende Empleo eunque se puede trabajar o partir de los 16 años con permaso de los padres/madres o tutores. Les personnes trabajadoras extranjeras en Autorización de Trabajo y Residencia no están en situación regular pero tienen derechos laborales. Cualquier circumstances que se considere anómala como horanios excesivos, discriminaciones estariales, reclamación de cantidades, neego de accidentes o derechos debidos están de contidades. · Zeintze Durango-Cárites (Servicio Domestico). Enseñanza - para rets bijes e bijes para mi Camé de conducir Consulados despidos indebidos puede ser comunicada a las organizaciones endicales (ELA, CC.OD,, LAB, UGT, EHNE) o Associatione Otros sereicios municipales o Inspección de Trabaio Las personas estranjeras Autorización de residencia

### Educación para mis hijos/as

La **Guía de Recursos** ofrece una información muy completa sobre las características de la escolarización dadas las diferencias que pueden existir respecto a otros países, especialmente de fuera de la Unión Europea, y la especificidad de la educación vasca.

Tras un resumen de estas cuestiones, presentadas en dos apartados (alumnado menor de 16 años y alumnado mayor de esa edad), aparecen todos los centros de enseñanza reglada públicos y privados del municipio (distribuidos en bloques por edades) y diversos enlaces a organismos que pueden asesorar o resolver problemas como el Área de Educación Municipal, la Alta Inspección del Estado o la Delegación Territorial del Gobierno Vasco en Bilbao.

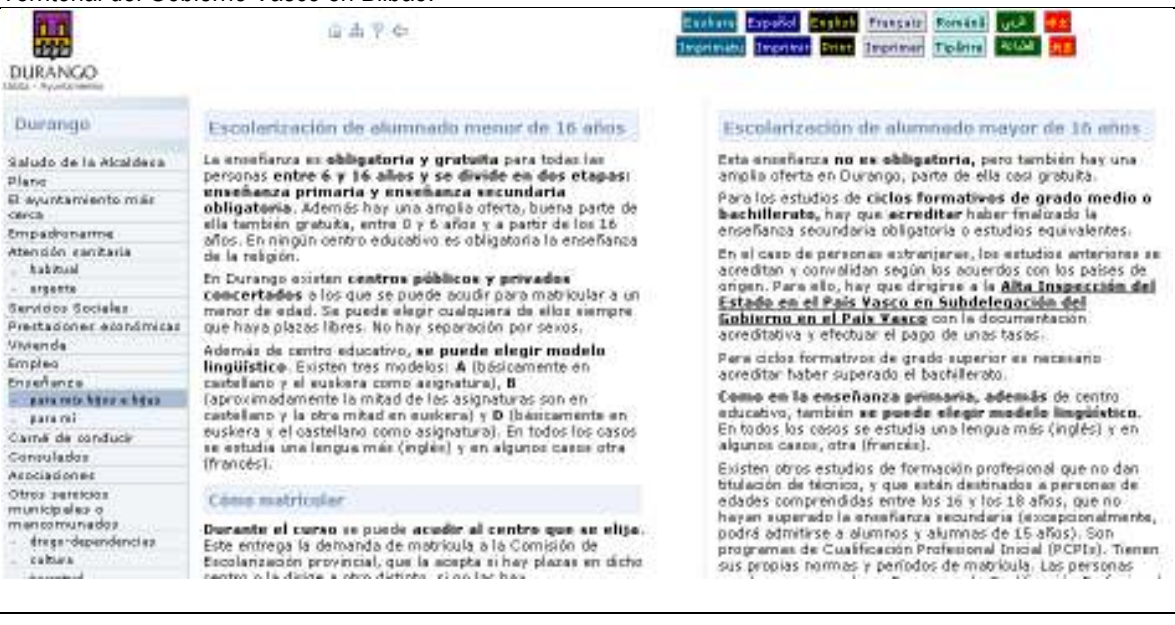

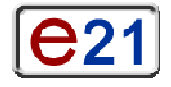

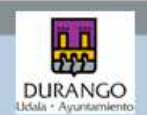

### Educación de personas adultas

Se considera que el usuario preferente de la **Guía de Recursos** es una persona adulta. Esta página ofrece todas las posibilidades formativas regladas y no universitarias existentes en el municipio e incluso fuera de él, como es el caso de los enlaces con los centros de educación de personas adultas (EPA).

| DURANGO                                                                                                    | ia di V es                                                                                                    | Endern Erpeine Contra françair Formani (1923) (1923)<br>Incentrale Incentre Contra Incentre Technic (1924) (11)                                                                                                    |
|----------------------------------------------------------------------------------------------------|----------------------------------------------------------------------------------------------------|----------------------------------------------------------------------------------------------------|
| DURANCO<br>DURANCO<br>DURANCO<br>Saludo de la Alcaldeca<br>Plane<br>El ayuntamiento más<br>deca<br>Empadonarme<br>Atomán cantaria<br>Astoual<br>argesto<br>Sentitos Socieles<br>Pretizacioner acontinicas<br>Vivendo<br>Emplea<br>Enseñence<br>paranto kijes<br>esta de<br>Carne de conducio<br>Carnel de conducio<br>Carnel de | Educación de personas adult es y enseñenza<br>do castallano / ouskaro<br>La educación de personas adultas en determinados centros es<br>uses enseñaras gratuka. La formación que ofrece el Centro de<br>Educación de Personas Adultas de Ourango puede seru<br>- formación básica y aprendizaje del castellano.<br>- abencasim del títula de Graduado en Educación<br>Secundaria.<br>- prepareción para el acceso a la unevenidad a<br>mayores de 25 años.<br>- prepareción para el acceso a Caclos Permativos de<br>Grado Superior a mayores de 16 años.<br>- del castellanos (iniciación, nivel medio y nivel<br>secundaria, lagiés y Prancés).<br>- Des periodos de insonpción ordinanos son dos:<br>- Pra el primer custrimetire: junio y septiembre.<br>- Para el primer custrimetire: mero (selo percenter<br>metenos).<br>- Sin embato, para los niveles de afabetización en castellano<br>y osstellano para el orniveles de afabetización en castellano<br>y castellano para el orniveles de afabetización en castellano<br>y castellano para el orniveles de afabetización en castellano<br>y castellano para el orniveles de afabetización en castellano<br>y castellano para norma formación para el brance<br>largo de tade el curse, a la existen plazas libres.<br>- Una vez admitión, para formación al matricula hay que<br>presentar 1 totografía famaño carrie y fotocopia de los | Cursas de idiomas ma fane: programa e-lea  El programa e-lea posibiléa el aprendizaje del ingléie, alemain, francés, e taliano a todos los personses mayores de 23 años y mandea, la comunidad Autónoma del País Vasco.  Tiene dos modalidades:  Aprendizaje on-line, es través de <u>Mena.com</u> Aprendizaje on-cline, es través de <u>Mena.com</u> Aprendizaje on Cline.  El precio de la licencia para los cuatro idiomas es de 45 estos. En el acom de optar por la modalidad de Aprendizaje con Clis hay que añador 29 euros por el Pack de CDIs de oado idoma.  El estoare especificamente: Euskalhegi Menicipal  El Enskaltens America de la langua vasca (euskara) a todos  robrides, que impulsa, mediante un ourso previo y estimulación del aprendizaje del euskera a las personas estimulación del aprendizaje del euskera a las personas estimulación del aprendizaje del euskera estimulación del aprendizaje del euskera estimulación del aprendizaje estimulación del aprendizaje estimulación del aprendizaje estimulación del aprendizaje estimulación del aprendizaje estimulación del aprendizaje estimulación del aprendizaje estimulación del aprendizaje estimulación del aprendizaje estimulación del aprendizaje estimulación del aprendizaje estimulación del aprendizaje estimulación del aprendizaje estimulación del aprendizaje estimulación d |
| departe<br>escuele de<br>empoderentento pare<br>ingeno<br>Wirmación cobre<br>contento                                                                                                    | estudios realizados (esta último odis para al caso de la<br>obtención el título de Graduado en Educación secundaria).<br>Informer<br>La E.P.A tiene dos modalidades:                                                                                                    | A su vez en Durango hay otros euskaltegis privados y<br>concertados que oferten programas de aprendizaje del<br>euskera:<br>Abarrak AEK Euskaltegia                                                                                                    |
| - Internet<br>- esterre<br>- terteres<br>- tercere oded                                                                                                    | Presential:<br>- E.P.A. Duranes<br>A distoncia:<br>- CEBAP-UDH1                                                                                                    | Permenton profesional<br>Para realizar estudios de Iniciación Profesional, Formación<br>Profesional o Bachilleroto existen diferentes <u>centros</u> :<br>Asimismo, existe una modelidad de Bachillerato a distancia:                                                                                                    |

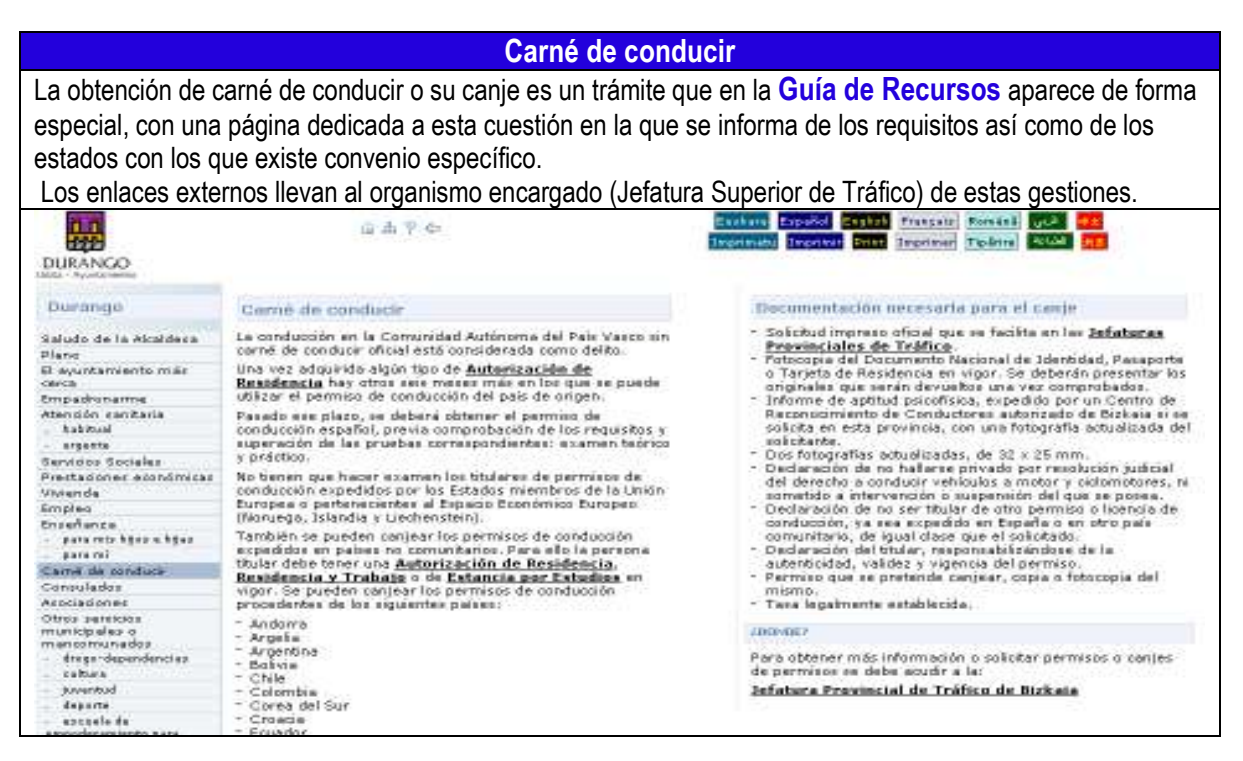

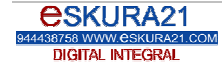

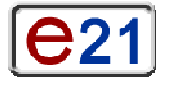

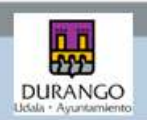

| Consulados                                                                                                    |                                                                                                    |                                                                                                    |  |
|----------------------------------------------------------------------------------------------------|----------------------------------------------------------------------------------------------------|----------------------------------------------------------------------------------------------------|--|
| Una persona de o                                                                                                    | rigen extranjero puede por múltiples motivo                                                                                                    | os, querer contactar con el consulado de su país.                                                                                                    |  |
| En la Guía de Re                                                                                                    | cursos se pueden encontrar los consulado                                                                                                    | os situados en Bilbao o alrededores.                                                                                                    |  |
| DURANGO                                                                                                    | iù di ♥ ¢e                                                                                                    | Evolution Experied Experies Frances (Constant) (CE)<br>Incommunity Important Extent Important Technics (COLOR) (TE                                                                                                    |  |
| Durango                                                                                                    | CONSULADOS                                                                                                    | Cunsuladas americanas                                                                                                    |  |
| Saludo de la Alcaldeca                                                                                                    | Consuladus europeos                                                                                                    | Conseludos africanos                                                                                                    |  |
| Plano<br>El ayuntamiento más<br>cerca<br>Empadronarme<br>etención cantania<br>- tabitual<br>- argesta<br>Senticios Sociales<br>Prectacioner aconómicas<br>Viviende<br>Empleo<br>Enseñence<br>- para no tipo e tipo<br>- para no<br>Camé de conducir | Consulado de Italia<br>Calle Erolla 14, 294., 48009 Bibao<br>944230772<br>944230772<br>944230772<br>944230772<br>94435472<br>944354552<br>944354552<br>944354553<br>944354538<br>944254538<br>94425458<br>94425458<br>94425458 | Consulados asiáticas<br>Cale Diputación 8, 3º planta, departamento 1., 48008<br>Sibaa<br>944160850<br>Sibaa<br>Cale Diputación 8, 3º planta, departamento 1., 48008<br>Sibaa<br>944460850<br>Cale Gararal Concha 19, 1º derecha., 48010 Bibao<br>944212214<br>94410136<br>944212214<br>94410136<br>Caseulado de Pakistán<br>Ajoreda Recelde 63, 1º derecha., 48012 Bibao<br>944431819 |  |
| Consulados<br>Asociaciones                                                                                                    | - Consulado de Austria                                                                                                    | JANN 944220397                                                                                                    |  |

Asociaciones Una persona de origen extranjero puede por múltiples motivos, querer contactar con asociaciones de

compatriotas, de apoyo a inmigrantes o querer crear su propia asociación. En la **Guía de Recursos** se pueden encontrar las asociaciones existentes en el municipio o cercanas al mismo en Bilbao o alrededores.

| DURANGO                                                                                                    | 直本平台                                                                                                    | Endern Ergenist States Franzeite Foreitet gude 555<br>Inseinabi Ingenest Sint Inseinar Todam 2000 555                                                                                                    |
|----------------------------------------------------------------------------------------------------|----------------------------------------------------------------------------------------------------|----------------------------------------------------------------------------------------------------|
| Durango                                                                                                    | Asocieciones de inmigrentes                                                                                                    | Asociaciones de epoyo a inmigrantes                                                                                                    |
| Saludo de la Alcaldeca                                                                                                    | Asociaciones que trabalan en Duranag                                                                                                    | Asociaciones que trabalan en Durango                                                                                                    |
| Prano<br>Bi Ayurtamiento mile<br>ceca<br>Empadronarme<br>Attendio ranitaria<br>Istendio eantaria<br>Santoso Sociales<br>Prestadoner atonómicas<br>Vinenda<br>Empleo<br>Enseñance<br>- para mor tipo e tipo<br>para no<br>para no<br>Came de conducio<br>Compilados | <ul> <li>La Hano Amiga<br/>Acketasun etorbidea 44, 2º 6, 48200 Durango<br/>Casazizatra<br/>Sananoamiga Sthetmail.com<br/>Association de Bolivianos de Duranguesado "INTI<br/>BALANI"<br/>Anto Entegia 2, 5ajo-1, 48200 Durango<br/>S 46613209         Associatión de Amigos de Ghana en Durangalde la<br/>Paz y el Amér<br/>Zaharmendeta kalsa 16, 4º A (domición a efectos de<br/>notificaciones)., 48200 Durango<br/>Associación Agelon Durango<br/>Le Associación Agelon Durango<br/>Le Associación Agelon Vasco<br/>Urbarni 21, 3º 126s (domicilio a efectos de notificaciones).,<br/>48200 Durango         Associación Cultural M 'lomp<br/>Pinendo Etces 1., 48200 Durango         </li> </ul> | <ul> <li>Casa del Estudiante "Razi"<br/>Shakidea 11, b2/0., 48200 Durango<br/>243322015</li> <li>Sed Hegoladan<br/>Juan Antonia Abasolo kalas 5., 48200 Durango<br/>Sadetico68<br/>Estabaltzen Emaristak.com</li> <li>Zabaltzen - Sartu<br/>Murusta Torre Ausures 8, F-G., 48200 Durango<br/>246200449<br/>Estabaltzen Zabaltzen, sartu eng<br/>De Lunes a Viernesi 09100-19130</li> <li>Ausciastin Ustartur<br/>Murueta Torre Ausures 20, 48200 Durango</li> <li>Casatón Ustartur<br/>Murueta Torre Ausures 20, 48200 Durango</li> <li>Casatón de Promozión de La Plajor, 48200 Durango<br/>Murueta Torre Ausures 20, 48200 Durango</li> <li>Casatón de Promozión de La Plajor, 48200 Durango<br/>Murueta Torre Ausures 20, 48200 Durango</li> <li>Casato de Promozión de La Plajor, 48200 Durango<br/>Murueta Torre Ausures 20, 48200 Durango</li> </ul> |
| Otres serences                                                                                                    | Asociaciones en Bilbon y otres municipies                                                                                                    | Endurango@fundacioncpmb.org                                                                                                    |
| municipales o<br>mencomunados<br>érego-dependencies<br>cabos<br>cabos<br>gaventod<br>departe                                                                                                    | <ul> <li>Assabil - Centre Sociocultural Islâmico del País<br/>Vasce<br/>Calle Begoñazpi 1, bajo., 46006 Bibao<br/>Statastato<br/>Infrodistambibae.org<br/>Ando. Correas 6307, 48012 Bibae.</li> </ul>                                                                                                    | <ul> <li>Jaerd<br/>Pedro Pablo Astarios kales 1, 3º, 48200 Durango<br/>S2 946203463<br/>De Lunes a Viernes: 17:00-19:00</li> <li>Cantro Zubigunnak</li> </ul>                                                                                                    |

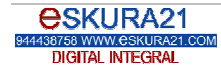

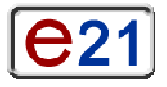

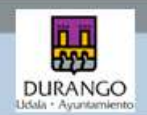

| Ot                                                                                                    | ros servicios municipales o mancom                                                                                                    | Inados: Drogodependencias                                                                                 |
|----------------------------------------------------------------------------------------------------|----------------------------------------------------------------------------------------------------|----------------------------------------------------------------------------------------------------|
| La <b>Guía de Rec</b><br>En esta página s<br>Drogodependenci                                                                                  | ursos también pretende colaborar con todo<br>e informa acerca de los servicios públicos de<br>as de la Mancomunidad de la Merindad de                                                                                                    | s los programas municipales existentes.<br>e salud, y el área de Prevención de<br>Durango.                |
| DURANGO                                                                                                    | 应击 Ÿ ↔                                                                                                    | Evening Espend Capital Français Români (1992) (18<br>Isteringi Ingening Franz Ingening Talaine (2004) (18 |
| Durango<br>Saluto de la atratégica                                                                                                    | PREVENCION DE OROGODEPENDENCIAS Y<br>COMPORTAMIENTOS DE RIESGO                                                                                                    |                                                                                                    |
| El syuntarivento már<br>carca<br>Empadranarme<br>Atensión cantaria<br>, tabual                                                                | Las personas jávenes que presenten problemas de<br>compartamiento como fraceso y absentierno escolar, conflicto<br>tamiliar, delincuencia o consumo de drogas, así como sus<br>familias cuentan con un Servicio municipal gratuito pare<br>orientarles y prestantes apoyo psico-educativo.<br>Personas destinidarias:                                                                                                    |                                                                                                    |
| - argente<br>Servicios Sociales<br>Prectadores aconómicas<br>Viviende<br>Empeñance<br>para mis bijas e bigas<br>para mis<br>carra de conducir | <ul> <li>Adolescentes de ambos secos con adades comprendidas<br/>entre 14 y 21. años, con comportamientos de nesgo.</li> <li>Parsidares o responsables de adolescentes que demanden<br/>ayuda u orientación.</li> <li>Centras decentes o personas que, estando en contacto con<br/>adolescentes, bucos o nientación por recones profesionales<br/>o personales.</li> <li>Existen tres meneras distintas de acceder a este servició<br/>municipal:</li> </ul> |                                                                                                    |
| Consulados<br>Asociadories<br>Otros serektos<br>municipales o<br>menocipales                                                                  | <ul> <li>Acceso individual, libre y gratuito de la persona interesada<br/>(<u>non teléfono</u>).</li> <li>A través de los <u>Servicios Seciales Monicipales</u>.</li> <li>Por demanda de centros educetivos o entidades<br/>relacionadas con jóvenes.</li> </ul>                                                                                                    |                                                                                                    |

### Otros servicios municipales o mancomunados: Cultura

Las necesidades de las posibles personas usuarias de la **Guía de Recursos** son múltiples y entre ellas están las actividades culturales, lúdicas y deportivas.

Una página específica informa de la amplia oferta del municipio y de los requisitos para el disfrute de determinadas instalaciones (bibliotecas, muesos...) y actividades que también aparecen relacionadas con fichas específicas, así como información sobre los lugares donde se realizan las actividades.

| DURANGO                                                                                                    | □ A 7 ↔                                                                                                    | Exclused Experied Control Frances Desired Dec. 023                                                                                                    |
|----------------------------------------------------------------------------------------------------|----------------------------------------------------------------------------------------------------|----------------------------------------------------------------------------------------------------|
| Durango                                                                                                    | Ocio y Coltora                                                                                                    | Escuela de Música                                                                                                    |
| Saludo de la Alcaldeza<br>Plene<br>El ayuntamiento más<br>casca<br>Empadronarme<br>Atensión cantaria<br>- habitual | El Aguntamiento de Durango, mediante diferentes medios,<br>apuesto por la difusión cultural, poniendo a dispesición de la<br>cuidadanía una emplia oferta de actividades destinadas a der<br>a conocer aspectos culturales de todo el mundo. El<br>Aguntamiento antiende que en Durango convivimos parsionas<br>de origenes muy diversos, por lo que se debe fomentar y<br>difundar este inquese cultural. | En la Escuela de Música "Bartolomé Ertaila", se ofrece<br>erceñance a todas quellos personas que tengan inquietudes<br>municales. No aciate limite de edad, y se puede esistir e partir<br>de los cuetro eños.<br>Se trabaja el ritmo y la entonación mediante movimientos<br>compretes y conciones populares, utilizando un proyecto<br>pedegógicamente etractivo y municalmente eficar. Se pretran<br>todo tro de norderencies y terreferencies municales. |
| - arganta                                                                                                    | pretende oubrir todas las preferencias y gustos de las                                                                                                    | Trade and                                                                                                    |
| Services Socialies                                                                                                 | personas, posibilitando de esta manera su acercamiento a las                                                                                                    | ZIEPIEZ                                                                                                    |
| Viviende                                                                                                    | mismas. Son actividades destinadas a niños, Jovenes y<br>adultos: Esposiciones, Talleres, Artes Escénicas (cine, bestro,                                                                                                    | Escuela de Música                                                                                                    |
| Empleo                                                                                                    | musica y danza), Conferencias, semanas tematicas,                                                                                                    | with lightness was in in all .                                                                                                    |
| Enseñanza                                                                                                    | Programas de cales, renas, resides y oció.                                                                                                    | autorovero preservodi                                                                                                    |
| - para reis bijes u bijes                                                                                          | Entre los actos festivos de mayor relevancia encontramos los                                                                                                    | La Biblioteca Nunicipal de Durango es un centro abierto al                                                                                                    |
| para nu                                                                                                    | angua arreata;                                                                                                    | conjunto de la población, donde se ofrece un servicio gratuito                                                                                                    |
| Camé de conducir                                                                                                   | - Carnavales                                                                                                    | Todo fondo disponible se enquentra informaticado y quade ser                                                                                                    |
| Consulados                                                                                                    | <ul> <li>Domberdeb de Durango</li> <li>La Pación</li> </ul>                                                                                                    | consultado directamente en la bibliotece o deade cualquier                                                                                                    |
| Asociaciones                                                                                                    | <ul> <li>Fierter de San Faurto</li> </ul>                                                                                                    | ordenador conectado a Internet. Para el préstamo de los                                                                                                    |
| municipales o                                                                                                    | <ul> <li>Navidad (Clentzero, Reyes, Parque Infantil de Navidad y<br/>Puta de Hielo)</li> </ul>                                                                                                    | libros, se necesario obtener el carné de biblioteca.<br>Ofrere los digulantes servicios:                                                                                                    |
| drags-dependencias                                                                                                 |                                                                                                    | <ul> <li>Othleters isfanti - formali</li> </ul>                                                                                                    |
| rabara                                                                                                    | See Agustin Kaltur Gunee                                                                                                    | <ul> <li>Biblioteca Internetural Giterre y materiales en riferentes</li> </ul>                                                                                                    |
| tovertod                                                                                                    | Anne Alterni del si si si si a Annessi deste de ferme                                                                                                    | idiomes y con temáticas de diferentes países).                                                                                                    |
| daparte                                                                                                    | terrestral se senarite un complete assessme de actividades                                                                                                    | <ul> <li>Hemerotece con ecceso a periodicos, revietas y comitece.</li> </ul>                                                                                                    |
| ancoele da                                                                                                    | relacionadas con las artes escénicas y el mundo del                                                                                                    | <ul> <li>Actividades culturales, talleres, etc</li> </ul>                                                                                                    |
| empoderersiento pare                                                                                               | espectáculo (teatro, danzas).                                                                                                    | <ul> <li>Zona wim y + organadores con acceso a internet.</li> </ul>                                                                                                    |
| Progerey                                                                                                    | a particular and a second second second second second second second second second second second second second s                                                                                                    | Infents                                                                                                    |
| CAREADO                                                                                                    | societ.                                                                                                    |                                                                                                    |
| wternet                                                                                                    | San Agustín Kultur Gunna                                                                                                    | Biblioteca Municipal                                                                                                    |
| eachers                                                                                                    |                                                                                                    | No. 10112                                                                                                    |
| - tarteras                                                                                                    | Mesoo de Arto e Historia                                                                                                    | Landaka Ganee                                                                                                    |
| tarcara edad                                                                                                    | E muran ce dedina a administ concernar comunicar a subilit                                                                                                    | Pebellón multiusos del municipio de Durango, y referente de                                                                                                    |
| Seguridad Ciudadana                                                                                                | para firias de estudio, de educación y deleite, testimonica                                                                                                    | actividades culturales, deportivas y de ocio y tiempo libre. Su                                                                                                    |
| Atendón a vídimes de<br>melos tratos                                                                               | materiales del pueblo de Ourango y su entorno. Para ello, se<br>realizan conferencias, cursos, exposiciones didécticas, así                                                                                                    | mejor ajemplo lo constituye la Peria del Libro y Disco Vasco,<br>lugor de encuentro de la cultura vasca que se realiza todos<br>los años en el mes de Diciembre.                                                                                                    |
| autorización de<br>recidencia                                                                                      | tanto locales como foráneos, noveles como consegrados.                                                                                                    | Durante el año, se organizan eventos vinculados con la<br>música, la cultura, el deporte, la pastronomía y las                                                                                                    |
| autantración de trabate                                                                                            | Ca8+601                                                                                                    | bradiciones, eventos organizados tanto por entes públicos                                                                                                    |
| autorización de estancia                                                                                           |                                                                                                    | como privados, ofrecisindose esi una gran variadad de                                                                                                    |
| a seriorialidad                                                                                                    | Musee de Arte e Historia                                                                                                    | actividades que tienen como objetivo ofrecer al público                                                                                                    |

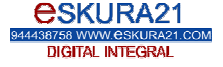

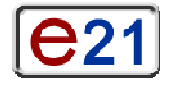

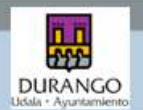

#### Otros servicios municipales o mancomunados: Juventud El Ayuntamiento de Durango mantiene varias líneas de apoyo e información dirigida a la población más joven (menor de 30 años) y que aparecen explicadas de forma muy resumida en esta página de la Guía de Recursos. Eachard Español Capital Français Romani (gul) 0476 Incrimited Incriment Telline 2004 215 121 DURANGO Durango Gezte Seree Hestroupee Es al <u>Cantra de Información Juvenil</u> del Área de Empleo, Juventud y Deporte del Ayuntamiento de Durango. Es un aervico integral de atención a información para la persona joven, de forma que pueda decidir sobre actividades que rean de su interés y las pueda incorporar en su vide El Área Infantil es un espacio de juego y convivencia para niños/as principalmente de 2 a 5 años. Está ubicado en Landako Gunea y es de libre acceso, Saludo de la Alcaldeca Plane El ayuntamiento más

Esta iniciative se deserrolle los fines de semane y días festivos de Febrero a Mayo, en horario de 17:00 a 20:00 horas. (El penodo de apertura puede variar).

### Otros servicios municipales o mancomunados: Deporte

En la **Guía de Recursos** se ofrece información para acceder a las instalaciones deportivas, Las fichas correspondientes conducen también a los polideportivos que existen en el municipio.

| DURANGO                                                                                                    | 应击 ₹ ¢                                                                                                    | Endance Experied Control Transate Remains Color Con<br>Incommuted Incommun Control Incommun Training 201421 (11) |
|----------------------------------------------------------------------------------------------------|----------------------------------------------------------------------------------------------------|----------------------------------------------------------------------------------------------------|
| Durango                                                                                                    | Polideportivos                                                                                                    | (00):007                                                                                                    |
| Saludo de la Alcaldeza<br>Plano<br>El eyuntamiento már<br>carca<br>Empadronarme<br>Atención canitaria<br>habical | Los polideportivos de Durango ofrecen una variadad de<br>instalaciones para la práctica de numerosos deportes:<br>natación, atlatismo, tamis, gimnasia, balancisto, atcEn ellas<br>también se puede aprender alguna modalidad deportiva<br>gracias a sus cursos, dirigidos por personal especializado.<br>Para eccader a las instalaciones sión se necesita obtener el<br>corre y aborar el precio estableción. | - Polideportivo Lendeka<br>- Polideportivo Tabira<br>Mis Informativo<br>Cursos e instalaciones deportivas        |
| – argente<br>Servicios Sociales<br>Prestaciones aconómicas                                                       | Para tramitar el carné, se puede acudir al <u>Servicio de</u><br><u>Atención a la Ciudadania (S.A.C)</u> o di <u>Polideportivo de</u><br>Landako-                                                                                                    |                                                                                                    |

Otros servicios municipales o mancomunados: Escuela de empoderamiento para mujeres La Escuela de Empoderamiento de Mujeres es un proyecto en red en el que participan además del ayuntamiento de Durango, los de Getxo, Ermua, Basauri y Ondarroa. La Guía de Recursos recoge esta iniciativa, la explica muy someramente y dirige mediante un enlace a una serie de informaciones más precisas.

| DURANGO<br>MEL - Ayustamina                                                                                                    | 山山 平 中                                                                                                    | Eachana Espeñol<br>Imprimetra Imprimetra | ngkab Prango<br>Drive Terprise | er Tiplrite | ين<br>عربية<br>1 | 0 |
|----------------------------------------------------------------------------------------------------|----------------------------------------------------------------------------------------------------|------------------------------------------|--------------------------------|-------------|------------------|---|
| Durango                                                                                                    | Escuela de Empoderamiento para Mujeres                                                                                                    |                                          |                                |             |                  |   |
| Saludo de la Alcaldeza<br>Plane<br>El eyuntamiento más<br>carca<br>Empadronarme<br>Atendón cantaria<br>habixual                      | El Area de Igualdad del Ayuntamiento de Durango realiza<br>talieres y actividades formativas destinadas a ayudar a las<br>mujeres a desarrollar berramientas para majerer sus<br>condiciones de vida, fomentar su participación social y política<br>y tornar conciencia de la elevación de desigualdad en las<br>relaciones de género.     |                                          |                                |             |                  |   |
| - argenta<br>Genridoo Sociales<br>Pretradoner exonómicas<br>Vintenda<br>Empleo<br>Enseñence<br>- para mor ligar e ligar<br>- aux noi | Los diversos talleras y actividadas formentan la reflección<br>grupal e individual, conjugando la psicología feminista y las<br>vivencias personales con otros aspectos nalacionados con la<br>incorporación no sexista del lenguaje y el deserrollo de<br>habitadas sociales que facilitar a la mujar intervenir en el<br>especio público. |                                          |                                |             |                  |   |
| Camé de conduce<br>Consulados<br>Asociadores                                                                                         | laualdad de oport <del>unidades</del>                                                                                                    |                                          |                                |             |                  |   |

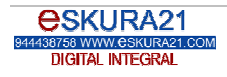

Empadronarme

Atensión canitaria habitual .....

cotidiana.

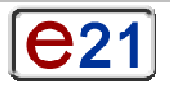

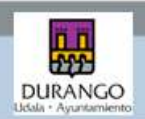

| Otros servicios municipales o mancomunados: Consumo                                                              |                                                                                                    |                                                                                                    |  |  |  |
|----------------------------------------------------------------------------------------------------|----------------------------------------------------------------------------------------------------|----------------------------------------------------------------------------------------------------|--|--|--|
| Cualquier persona                                                                                                | Cualquier persona residente en el municipio de Durango que compra, utiliza o disfruta de algún producto o                                                                                                    |                                                                                                    |  |  |  |
| servicio cuenta co                                                                                               | n el apoyo de la OMIC (Oficina Municipal de                                                                                                    | Información a la persona Consumidora).                                                                          |  |  |  |
| La Guía de Rec                                                                                                   | ursos da a conocer esta posibilidad.                                                                                                    |                                                                                                    |  |  |  |
| DURANGO                                                                                                    | 田市市会                                                                                                    | Exclusion Expended Collect Francesch Romania (CC) (CC)<br>Incolments Incolver Statt Incolver Technic (CC) (III) |  |  |  |
| Durango                                                                                                    | Información sobre consumo                                                                                                    |                                                                                                    |  |  |  |
| Saludo de la Alcaldeca<br>Plene<br>El Ayuntamiento már<br>carca<br>Empadronarme<br>Atención cantaria<br>habixual | Cualquiar persona residente en el municipio de Durango que<br>compro, utiliza o distruta de algún producto o servicio o<br>cambio de una contraprentación cuenta con la Oficina<br><u>Mancemenada de Información al Consumidor (OMIC)</u><br>que es un servicio grabuto que la Nancomunidad de la<br>Herridad de Durango le ofrece para proteger sus derechos<br>como consumidara o usuana. |                                                                                                    |  |  |  |
| - argette<br>Servicios Sociales<br>Prestaciones económicas                                                       | ios derechos de información γ educación en materia de<br>consumo para la la protección de sue interese económicos y<br>derechos en su condición de persona consumidora o usuaria.                                                                                                    |                                                                                                    |  |  |  |
| VManda<br>Empleo                                                                                                 | Para hacer valer exce derechos la <u>OMIE</u> atiende a la persona<br>consumidora mediante:                                                                                                    |                                                                                                    |  |  |  |

### Otros servicios municipales o mancomunados: Internet

Para la población de origen extranjero y usuaria de la **Guía de Recursos**, es muy importante conocer la existencia de medios de comunicación como Internet que le permiten acceder a informaciones y contactos de su interés de forma fácil y cómoda.

En esta página, además del propio programa KZgune, se enlaza con la ficha del KZgune disponible en el municipio.

| DURANGO                                                                                                    | □ 本 ♥ Φ                                                                                                    | Explore Experied Collect François Forward (Collect<br>Ingenied) Experient Extent Ingenient Folders (Collect) |
|----------------------------------------------------------------------------------------------------|----------------------------------------------------------------------------------------------------|----------------------------------------------------------------------------------------------------|
| Durango                                                                                                    | Internet                                                                                                    | <00%067                                                                                                    |
| Saludo de la Alcaldeza<br>Plaro<br>El ayuntamiento már<br>carca<br>Empadonarme<br>Atendio esnitaria<br>kalcual<br>esperte<br>Gento Sociales<br>Destrictor Sociales | Un KZgunea es un centro público donde las personas<br>encuentron las instalaciones necesarias para el aprendizaje<br>gretuta en Internet y la navegación por la Red,<br>En esta espacio físico las personas encuentran:<br>- Cursos de formación básica en Internet de 20 ó 10 horas de<br>duración.<br>- Cursos avancados sobre la Red y seminarios específicos.<br>- Dineño y abergua de págnas veb para acciaciones<br>(comunidades virtusles).<br>- Tutoras que forman o ayudan a cada usuanio/a del centro. |                                                                                                    |
| Viviende<br>Emplea<br>Enseñence<br>para mb bjas e bjas                                                                                                    | Las personas usuarias disponen, además, dei<br>– Una infraestructura de ardenadores para navegar par la<br>red.<br>– Una oujenta de comes electrónico.                                                                                                    |                                                                                                    |

### Otros servicios municipales o mancomunados: Euskera

En la **Guía de Recursos** se recuerda la existencia de dos idiomas oficiales en Euskadi y las ayudas existentes tanto en el municipio como las que proceden de otros ámbitos como es el caso del programa AISA dirigido a impulsar el conocimiento del euskara entre personas extranjeras.

Las fichas correspondientes conducen también a los euskaltegis que existen en el municipio y al Área Municipal de Euskera.

| DURANGO                                                         |                                                                                                    |                                                                                                    |  |
|-----------------------------------------------------------------|----------------------------------------------------------------------------------------------------|----------------------------------------------------------------------------------------------------|--|
| Durango                                                         | Euskera                                                                                                    | Cursos AISA                                                                                                    |  |
| Saludo de la Atcaldeca<br>Plano<br>El eyuntamiento más<br>cerca | El euskera y el castellario son los idiomas oficiales de la<br>comunidad Autónoma Viscoa. El cuskera es el idioma vivo<br>más artigua de Europa. En Durango, el 45% de sus<br>habitantes habita Euskera y un 20% tiene conocimientos de<br>este idioma.<br>El Aguntamiento de Durango dispone de un Servicio de<br>Euskara que ofrece entre otras posibilidades:<br>- Información sobre el euskera y su aprendizaje en el | Los cursos AISA y en dirigidos a las persones mejores de 16<br>años y residentes en la Comunidad Autónomo vasoa que no<br>han tenido contesto con el suskera. Su finalidad es que las<br>personas inmigrantes concecan la sociedad vasoa y den los<br>primeros pasos en el apenditagis de subsi dioma. |  |
| Atendión canitaria<br>. tabitual<br>- argente                   |                                                                                                    | En actor curros se trabajan ternas como los saludos, los<br>números, lo famílio, lo escuela, el transporte, lo salud, el<br>deporte, el mercado Los ejercicios se centras                                                                                                    |  |
| Servicios Socieles<br>Prestaciones económicas                   | municipio.<br>• Ayudas para el estudio, eyudas para la rotulación de<br>cartelas de establecimientos e penocios en existera.                                                                                                    | comprensión bésica del idioma (kie rótulos de las calles,<br>carteles)                                                                                                    |  |
| Viviende<br>Empleo<br>Enseñanze<br>- para retz bijez e bijez    | <ul> <li>Tricietras de apoyo y difusión de la cultura veste y el<br/>custero.</li> <li>Programas para el desarrollo del eustera en la celle y los<br/>lugarés públicos.</li> </ul>                                                                                                    | Estos cursos son subvencionados por el Cabierna Vesco e<br>través de la Oirección de <u>Inmigración del Departamento</u><br>de Visitenda y Asuntos Sociales y de <u>HABE</u> Organismo del<br>Departamento de Cultura.                                                                                 |  |

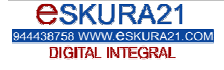

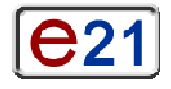

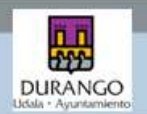

#### Otros servicios municipales o mancomunados: Turismo En la Guía de Recursos se recuerda la existencia de la Oficina de Turismo de Durango que nos ofrece información sobre lugares de interés, transporte, el entorno, entre otros servicios. La ficha correspondiente conduce a la Oficina de Turismo que existe en el municipio. Exchant Espeñal Espirit Français Romani (12) (22) Incomuniti Incontes Emit Incomun Tecline (2004) (12) 44 自由平台 DURANGO Durando Oficina de Turismo Ofrece información turística en cuatro idiomas (euskera, costellano, francés e inglés) sobre el municipio y su entorno. Saludo de la Alcaldeca Plane Se informa sobre los lugares de interés, alojamiento El ayuntamiento más cerca fransporte, cultura...de Durango, Durangaldea y Buskadi. Empadronarme Asimismo, todos los fines de semana, se organizan dos tipos de visitas guisdas gratuítas por Durango; una de carácter histórico y otra de carácter artístico. Atensión canitaria kabitual argente 1001061 Servicios Socieles Prestacioner económicas Oficina de Turismo de Durange

### Otros servicios municipales o mancomunados: Mayores

En la **Guía de Recursos** se recuerda la existencia del Hogar Municipal para Mayores que es un lugar donde se pueden encontrar un buen número de actividades dirigidas a mejorar la calidad de vida de las personas mayores, cuenta con un programa anual, y otros servicios como gimnasia, podología... La ficha correspondiente conduce al Hogar Municipal para Mayores que existe en el municipio

| 111                                                                                                    | 应出节夺                                                                                                    | Exchang Experied Explant Processor Roman (1) (22 (22)<br>Incommunity Incommunity Figure Roman (2) (2) |
|----------------------------------------------------------------------------------------------------|----------------------------------------------------------------------------------------------------|----------------------------------------------------------------------------------------------------|
| DURANGO                                                                                                    |                                                                                                    |                                                                                                    |
| Durango                                                                                                    | Hugar Municipal para Mayores                                                                                                    |                                                                                                    |
| Saludo de la Alcaldera<br>Plano<br>El ayuntamiento más<br>casca<br>Empadronarme<br>Atención canitaria<br>habitual<br>espetto<br>Servicios Socieles<br>Prestacioner escoldmicas<br>Vitennio | El Hogan Municipal para Mayones de Dunango es un especio de<br>encuentrio y relación, abierto a todas los personas que<br>presentan un nivel de autonomía adecuedo para desempeñar<br>las actividades de la vida daria, y que quieren participar en<br>actividades culturales, formativas y lídicas durante su ocio y<br>tiempo libre.<br>El hogar tiene como objetivo mejorar la calidad de vida de las<br>partospatras, e través de práctica de actividades y<br>partospatras, o través de práctica de actividades y<br>partospatras, osponiendo para ello eun completo<br>programa de actividades de carácter anual y de servicios de<br>cofetería, podologia, gimnasia |                                                                                                    |
| Emplea                                                                                                    | (80)(82)                                                                                                    |                                                                                                    |
| Enseñance<br>- para moltagez e tipaz<br>- para mi                                                                                                    | Hener Nunicipal para Nayaras                                                                                                    |                                                                                                    |

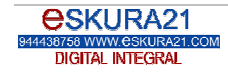

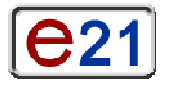

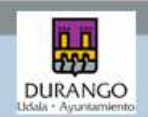

### Seguridad ciudadana

La estructura de las diferentes fuerzas de seguridad y sus competencias es el objeto de la información de esta página de la **Guía de Recursos.** 

|                                                                                                    |                                                                                                    | Enders y se informa de su caracter gratuito.<br>Enders Estado Entra francia (2011)<br>Incenses Entra francis (2011)                                                                                                    |  |  |  |
|----------------------------------------------------------------------------------------------------|----------------------------------------------------------------------------------------------------|----------------------------------------------------------------------------------------------------|--|--|--|
| Durango                                                                                                    | Seguridad Cludedana                                                                                                    | Emergencias                                                                                                    |  |  |  |
| Saludo de la Alcaldeca<br>Plane<br>El eyuntamiento más<br>carca<br>Empedronarme<br>Atendón canitaria<br>hatitual | En Durango funcionan das policias diferentes: <u>Policia Local</u><br><u>Indetzainena</u> que depende del Ayuntamiento y <u>la Policia</u><br><u>Autonómica e Erizaintza</u> que depende del Gabierno Vesco.<br>Asimiento, en Bilhao, se encuentra la <u>Policia Nacional</u> que<br>es la competente en materia de <u>entraniería</u> , <u>nacionalidad</u> ,<br>expedición de documentos de identidad También mantene<br>competencia en materia de terrorismo. | Ante una emergencia se debe ilamar al teléfono gratuito 112<br>que ex el número general de emergenciae. En este teléfono<br>atiende una persona que, según cada coso, se ocupa de<br>avisar o desviar le llamada al Servicio correspondiente;<br>ambilancia, bomberos, etc. |  |  |  |
| - arganta<br>Servicios Sociales<br>Prestaciones aconómicas<br>Viviende<br>Empleo                                 | El resto de competencias sobre seguridad normalmente las<br>reoliza la Policia Local-Udaltzaingoa y autonómica<br>(Entraintra).                                                                                                    | Si la Bamada es por un asunto de Segunidad Ciudadana; el<br>operador avise directamente e la Entraintza que atiende la<br>petición o la pasa a la Policia Municipal de Durango, en<br>función de la que se trate o de las cincumstancias del<br>momento.                    |  |  |  |

Víctimas de malos tratos

Ninguna distinción cultural o nacional puede amparar legalmente la existencia de malos tratos a las mujeres. En la **Guía de Recursos** se hace especial hincapié en esta cuestión.

Para ayudar a la posible víctima se facilitan diversos enlaces con las páginas de seguridad ciudadana, servicios sociales y centros de salud.

| DURANGO                                                                                                    | 10 A 7 C                                                                                                    | Litter Lopic Cliff France Foreit (1993) |
|----------------------------------------------------------------------------------------------------|----------------------------------------------------------------------------------------------------|-----------------------------------------|
| In the second second second second second second second second second second second second second second second |                                                                                                    |                                         |
| Durange                                                                                                    | Qué bacer en ceso de melos tratos contre las                                                                                                    |                                         |
| Saludo de la Alcaldeca                                                                                          | mujares                                                                                                    |                                         |
| Plane<br>El syuntamiento más<br>carca<br>Empadronarme                                                           | Nodie tiene derecho a amenazarte, ni insuitarte, ni hacerte<br>daña. Ni siguiara un familiar carcario tiene derecho a obligarta<br>o mantener relaciones servales, ni o humiliarte en público, ni<br>a controlar el acceso al dimeno, ni a impedir que te relacionar |                                         |
| Atensión canitaria                                                                                              | con amigas o familiares.                                                                                                    |                                         |
| <ul> <li>habitual</li> </ul>                                                                                    | Aunque seas de atra país, si te acurre alguna de estas                                                                                                    |                                         |
| - arganta                                                                                                    | cuestiones estás siendo maltratada y puedes pedir eyuda:                                                                                                    |                                         |
| Servicios Socieles<br>Prestaciones económicas<br>Viviende                                                       | <ul> <li>Si sufres un ataque o crees que vas a sufrirlo pronto,<br/>puedes padri a la <u>policia</u> o al jungado que te protejan.</li> <li>Si sa has sufrido molos tratos o bienes miedo, también</li> </ul>                                                        |                                         |
| Emplea                                                                                                    | puedes pedir syuda e la geligia, directemente o a través                                                                                                    |                                         |
| Enseñanza                                                                                                    | <ul> <li>Si has sufrido lavinoses, anide a un resiten médice. All ta</li> </ul>                                                                                                    |                                         |
| - para rete biter u bitar                                                                                       | atenderán y podrás explicar el origen de las lesiones y                                                                                                    |                                         |
| para rai                                                                                                    | pede una copia del informe médico que te setá de mucha                                                                                                    |                                         |
| Camé de conduce                                                                                                 | utilidad.                                                                                                    |                                         |
| Consulados                                                                                                    | <ul> <li>Aurque no tempse lesiones, puedes pedir syude a los<br/>Camilelos Cariales del suprisente Estas te anavisate.</li> </ul>                                                                                                    |                                         |
| Arociaciones                                                                                                    | be informarán de tus derechde y te avoderán a sair de tu                                                                                                    |                                         |
| Municipales o<br>mencomunados                                                                                   | situación. Te ofrecerán: apoyo psicológico, asesoramiento<br>jurídico, ayuda sconómica, alojamiento temporal.                                                                                                    |                                         |
| <ul> <li>éreşe-dependencies</li> </ul>                                                                          | El Departamento de Vivienda y Asuntos Sociales del Ophiemo                                                                                                    |                                         |
| _ caltura                                                                                                    | Vasoo ha puesto en marcha un servicio de 24 horas de                                                                                                    |                                         |
| - juventud                                                                                                    | división a mutaras que orizan maltrato y parsonas que                                                                                                    |                                         |
| daparte                                                                                                    | detectan esta situación. Se atiendo la llameda en euskera.                                                                                                    |                                         |
| empoderersiento pare<br>moderersiento pare                                                                      | castellano, inglés, francés, rumano, chino y árabe.                                                                                                    |                                         |
| información sobre                                                                                               | Manufacture and the Article Alternation of the                                                                                                    |                                         |
| Callesho                                                                                                    | Guie de Recursos y Servicios para Hujeres Víctimas de                                                                                                    |                                         |
| externet                                                                                                    | Violencia                                                                                                    |                                         |
| audiara                                                                                                    |                                                                                                    |                                         |
| terrores adad                                                                                                   |                                                                                                    |                                         |
| Care wilded Condeduces                                                                                          |                                                                                                    |                                         |
| Atendion a videmas de                                                                                           |                                                                                                    |                                         |
| Regularizar mi cituación<br>astarización de<br>recidencia                                                       |                                                                                                    |                                         |
| <ul> <li>astantración de trabaja</li> <li>astantración de estancia</li> </ul>                                   |                                                                                                    |                                         |
| * scionalidad                                                                                                   |                                                                                                    |                                         |
| anis y religie                                                                                                  |                                                                                                    |                                         |

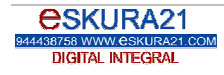

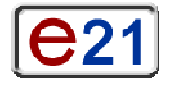

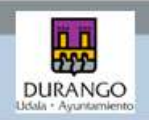

# Regularizar la situación : residencia La regularización de su situación puede ser para una persona de origen extranjero uno de sus principales problemas. En la Guía de Recursos aparece una somera explicación de los dos regímenes que pueden afectar a estas personas para obtener su Autorización de Residencia: el régimen comunitario y el de

extranjería. La página guía a las distintas fichas que explican las posibilidades distintas para regularizar la residencia.

Por sus explicaciones generales, esta página juega además, un papel de de introducción a otras más concretas.

Obviamente, existen enlaces que llevan a las fichas de los Servicios Sociales de Base y del Servicio de Atención Jurídico-Social a Inmigrantes.

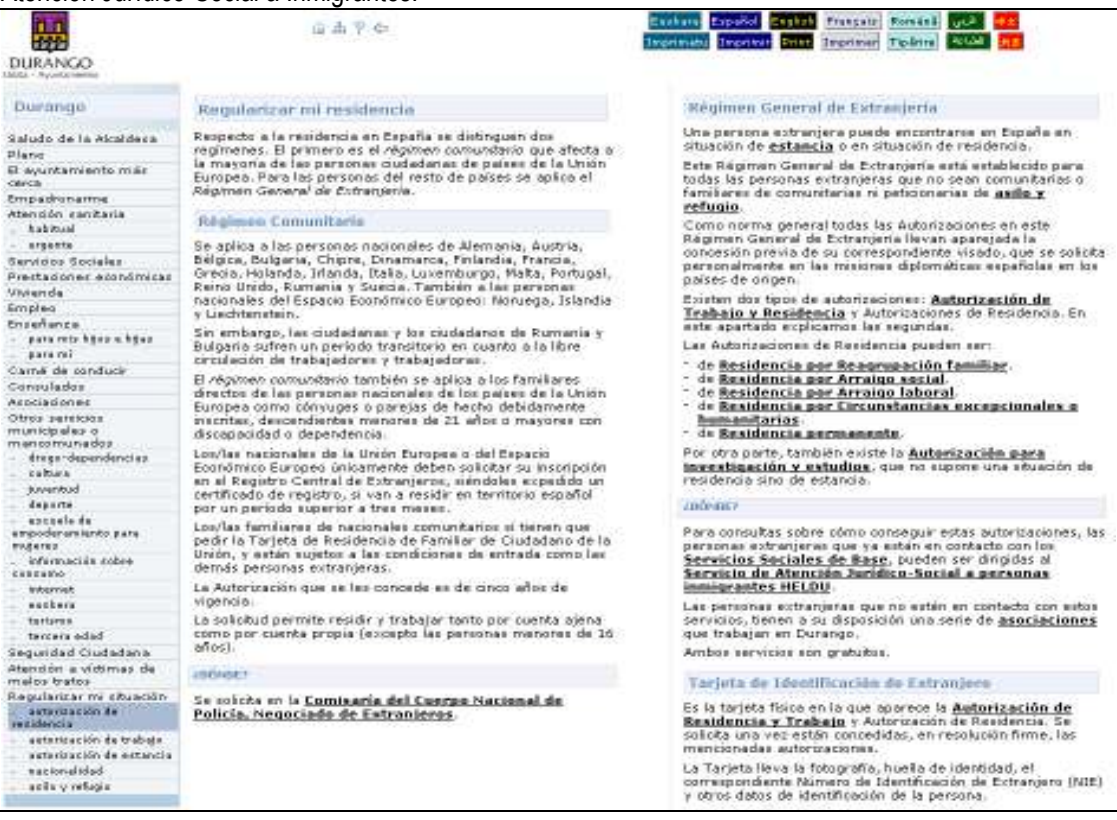

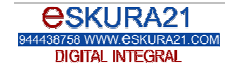

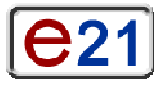

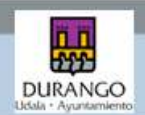

#### Regularizar la situación : trabajo El acceso a la Autorización de Trabajo (y por lo tanto también de Residencia) es una de las informaciones más demandadas por personas de origen extranjero. Esta página de la Guía de Recursos aclara cómo se puede obtener esta Autorización y aclarando cuáles son sus requisitos. Por sus características, esta página está enlazada tanto con las de regularización, como las de servicios sociales y especialmente las del mundo laboral. Rentab Frangete Romania und 面击平台 test Still Inprimer Tiplitite Stall TI DURANGO Durange Tipos de Autorización para trabajos par cuenta Autorización de trabajo y residencia sjena Para trabajar en España se necesita un Maedo de trabajo y residencia. La solicitud de autorización de trabajo no se admite a traferite si la persona estranjera está en atuación de irregularidad en España. Saludo de la Alcaldeca La Autorización de trabajo por cisente ajena puede ser de tres tipos: Plane El ayuntamiento máis cerca Inicial. Es de un año, limitado a una provincia y un sector. Renovada. Es de dos años, sin limitaciones en la provincia y sector y se la renovación del anterior. Renovación de la anterior por otros dos años. Tras ella, se puede obtener una Autorización permaniente de Residencia y de Trabajo en España. Los visados se solicitan en las misiones diplomáticas expañolas en los países de origen y excepcionalmente en otros países extranjeros. La solicitud del visado es personal Empadronarme Atensión caritaria habitual argente Autorización para trabajos por cuente propia Servicios Socieles Prestaciones económicas Viviende F de macaju en españo. La solicitud de renovación promogá la autorización que se poses hanta que se resuelve. Si la Administración no realiza esta resolución en un plazo de tres meses, la autorización exister y la persona extranjara tiene denecho a solicitar su renovación por silencio estimatorio. Se deben cumple todos los requisitos marcados en la legislación española para la apertura de una empresa o como autónomo o profesional independiente. Sobre ello offece información los sección le impreso de <u>Agenció Comaercal de</u> Desarrullo - Durencelideixe Behereintze Enseñanza - para miz hijez e hijez - para mi renovación por secono economozión de residencia por <u>arraige</u> Social avraige laboral, circuestancias excepcionales o resepteuesción femiliar (eno se es menor de 36 años), se puede conseguir Autorización de trabajo si se presenta una oferta de trabajo de un empleador. Se debe solicitar personalmente la autorización en el país de prigen. Los periodos por los que se consiguen son similares e los del trabajo por cuenta ajena. Camé de conducir Consulados Associationed 1001081 Otros senecios municipales o mencomunados Las personas extranjeras deben pedir la Autorización de Trobajo y Residencia en la Misión Diplomática Española e país: 1005067 en su Les ofertes de empleo se presentan en la Oficina de Entranjenes de Bibao. étege-dependencies Las personas extranjeras que no bengan residencia en España deben pedir el visado de residencia y trabajo en la misión diplomática española en su país de organ. juventud departe Autorización para trabajos par cuenta ajena escala da empoderanianto para ingene bifernación cobre cancento Hay dos formas de acceder a esta autorización, y ambas se hacan en el país de origen. La primera es a través de una Oferte nomentive pars un <u>guesta de trabajo de deficil</u> coloritar en <u>España</u> y que realiza un ampleador. No sera necesario que el puesto de trabajo sea de dificil cobertars si a la pansona trabajadora la es de aplicación una preferencia (tiene en España o un cómuge, padre o midre con eutorización renovada, tiene a su cargo un hija/a de necionalidad española.) Orlentación El Ayuntamiento de Durango oriente en lo <u>bésqueda de</u> ampliego a las paraonas extranjaras est como en la asecoria jurídico en materia de Extranjería. Para acceder a ella se debe acudir a los <u>Servicios Sectales</u>, que realizarán la derivación a <u>HELDU</u>. exchere. nacionascau espanoia. J También se puede obtener a través del Confongente, un número másimo de autorizaciones de empleo para paraonas trabajadorios extronjeros que se fija anualmente y se distribuye por sectoreur y zones geográfices, para dar coberturo a aquellos puestos de trabajo que el mercado taccars adad Seguridad Ciudadana Atendón a víctimas de nelos tratos legularizar mi eituación

### Regularizar la situación: estancia

A menudo, una persona de origen extranjero desea invitar a una compatriota. En esta página de la Guía de Recursos aparecen las fórmulas para poder permanecer en España de forma regular, incluyendo una explicación sobre el procedimiento para realizar una Carta de Invitación en documento público ante notario. Esta nágina cubre asimismo la información relativa a la obtención de Visado de Estudiante

| DURANGO                                                                                                | iii dh V de                                                                                                    | Exclame Experied Control Frances Telline Cold Control Frances                                                                                                    |  |  |  |  |
|----------------------------------------------------------------------------------------------------|----------------------------------------------------------------------------------------------------|----------------------------------------------------------------------------------------------------|--|--|--|--|
| Durango                                                                                                | Estancia                                                                                                    | Estudiantes                                                                                                    |  |  |  |  |
| Saludo de la Alcaldeca<br>Plano<br>El ayuntamiento más<br>cerca                                        | Le situación de estancia es la permanencia en territorio<br>español por un periodo inferior a novente dios. Trancourrido<br>dicho tiempo, para permanesar en España será presios<br>obtener una Proimoga de estancia o un <u>Autorización de</u><br>Residencia.                                                                                                    | Les persones extrenjeres que dessen realizer trabajos de<br>investigación o formación sin sueldo o oursar estudios,<br>deberán disponer de un Visado de autodante que se selicita<br>en el país de origen o excepcionalmente en otro país<br>extranjero.                                                                                                    |  |  |  |  |
| Atensión canitaria                                                                                     | Si le persona estranjere ha entrado por la frontera con visedo<br>y este es de duración inferior o tres meses, podrá promogar<br>la estancia hesta alcanzar acos 3 meses.                                                                                                    | Este Visado de estudios permite la estancia a las personas<br>extranjeros para la realización de los mencionados oursos y<br>ou duración estaná ilimitada a la duración de los estudios que                                                                                                    |  |  |  |  |
| Servicios Socieles<br>Prestaciones económicas<br>Viviende<br>Empleo                                    | Bi, por el contrario, la persona extranjera ha entrado en<br>España sin visado podra promogar la estancia hasta un<br>máximo de otros 3 meses con cincunstancias excepcionales<br>que la juntifiquen.                                                                                                    | se desarrollen:<br>Entre atros requisitos, es necesario haber sido admitido en el<br>centro docente para cursar los estudios y tener parantizados<br>los medios econômicos necesarios para pagar el gielo de los<br>mismos. La estuncia y el regreso al cois de conjete.                                                                                                    |  |  |  |  |
| Enseñanza<br>- para eto hijiro e hijio<br>- para eto                                                   | Para soluttar la prorroga debera cumplimentarse el modelo<br>de solicitud oficial y entregana personalmente por la persona<br>intervesada en el Negaciado de Estranjeros de la Palicia<br>Nacional.                                                                                                    | Tendrá la consideración de estudiante la persona excitangera<br>ouya verida a España tenga como único o principal fin el<br>ounar estudios o realizar trabajos de investigación o                                                                                                    |  |  |  |  |
| Camé de conduce<br>Consulados<br>Asociaciones                                                          | Hay personas extranjeras que recesitan el visado para viejar<br>por España. Para obtenerio, deben acreditar que benen<br>soficientes recomençares que asterio y la discrisción de                                                                                                    | formación no remunerados laboralmente, en cualquier centro<br>docente o científico español, público o privedo, oficielmente<br>reconocido                                                                                                    |  |  |  |  |
| Otros sereicios<br>municipales o<br>manomunados<br>érege dependencias<br>cabura<br>poventud<br>éregera | alojanimento en España durante la misma.<br>Esto último puede acreditarea maciante una Carta de<br>Invitación. La Carta de Invitación debe solicitarse entre le<br><u>comisaria del Ceense Nacional de Policía. Negociado</u><br><u>de Entranejeros, por uno persona española o estronjeros que</u><br>resida legalmente en España con su consepandiente<br>autorización y mediante dela invita a venir a España suna | La duración de la autorización de estatucia por el Ministerio del<br>Interior será igual a la del curso para al que esté matriculado,<br>La autorización de pornograf anusimente si el titular<br>demuestra que sigue reuniendo las condiciones requeridas<br>para la expedición de la autorización inicial y que cumple los<br>requisitos excludos por el centro de enseñanse al que essite,<br>habiendose enflicado la realización de los estudios. |  |  |  |  |
| estade de<br>empoderamiento para                                                                       | persona actrargara, comprometiendose a alogarla.<br>Además, la persona que solicita el visado debe presentar un                                                                                                    | Esiste la posibilidad de solicitar autorización para realizar<br>trabajos compatibles con los estudios.                                                                                                    |  |  |  |  |

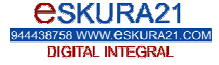

191

Emplea

cultura.

tarteras

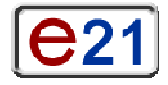

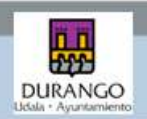

### Regularizar la situación: nacionalidad

El acceso de una persona de origen extranjero a la nacionalidad española es posible si se cumplen unos determinados requisitos. En esta página de la **Guía de Recursos** se detallan estos atendiendo a las distintas situaciones de origen. La página dirige asimismo a la ficha específica del lugar en donde se tramitan estas peticiones (el Registro Civil).

| DURANGO                                                                                                    |                                                                                                    |                                                                                                    |
|----------------------------------------------------------------------------------------------------|----------------------------------------------------------------------------------------------------|----------------------------------------------------------------------------------------------------|
| Durango                                                                                                    | Acceso e la nacionalidad española                                                                                                    | (DDHDE)                                                                                                    |
| Saludo de la Alcaldeca<br>Plano<br>El ayuntamiento más<br>carca<br>Empadronarme<br>Atantión canitaria<br>fatitual     | Se pueda optar a la nacionalidad española si se ha resolido<br>en España legalmente y de forme continuada durante 10<br>años.<br>Conseguirla en cinco añor es posible para aquellas personas<br>extranjeres que hayan obtenido <u>asilo y refueite</u> .<br>En dos años para personas originarias de países<br>ibercoamericonos, Andorro, Filipinas, Guinea Ecuatonal,<br>Portunal o de presen asfardi.                                                                   | Los trárrites para el acceso e la nacionalidad española es<br>realizar en el <u>Registro Civil de Derange</u> |
| Servicios Sociales<br>Prestaciones económicas<br>Viviende<br>Empleo<br>Enseñence<br>- para mititas e tipos<br>para mi | En un eño solo puede conseguirla quien haya nacido en<br>farmtorio supañol así como quien haya sutado bajo tutala de<br>un oudodano/a o institución españoles durante dos años<br>consecutivos. También quien lleve un año casado/a con una<br>persona española o viudo/a si a la muerte del conruge no<br>existierre separación. Por último, puede optar en este período<br>de un año, la persona nacida fuera de España de padre o<br>madre, abuelo o abuela españoles. |                                                                                                    |
| Camé de conducir<br>Consulados<br>Asociaciones<br>Otros territos<br>municipales o<br>mencotrurados                    | No todos los Agos/as de personas extranjanas nacidas en<br>Españo son españoles, solamente aquellos en los que según<br>su legislación civil se adquiere la nacionalidad por el derecho<br>de suelo y no de sangre (presunción simple de nacionalidad).                                                                                                    |                                                                                                    |

### Regularizar la situación: asilo y refugio

La persecución sufrida puede obligar a una persona a huir de su país y pedir asilo y refugio en España. La **Guía de Recursos** informa de esta posibilidad de forma muy esquemática.

En este caso también, la página dirige asimismo a la ficha específica del lugar en donde se tramitan estas peticiones (la Jefatura Superior de Policía en Bilbao).

| DURANGO                                                         | 应击♀¢                                                                                                    | Exchana Expeñiel Etabel<br>Incertante Incerner Etae | Françaiz<br>Imprimen | Română<br>Tipărină | ير)<br>عوديان |  |
|-----------------------------------------------------------------|----------------------------------------------------------------------------------------------------|-----------------------------------------------------|----------------------|--------------------|---------------|--|
| Durango                                                         | Asilo y refugio                                                                                                    |                                                     |                      |                    |               |  |
| Saludo de la Alcaldeza<br>Plano<br>El avuntamiento már<br>carca | Las personas estranjeras que teman ser victimas de<br>persecución por recones de raza, religión, nacionalidad,<br>petenencia a deferminado grupo accal, apiniones políticas o<br>motivos de género, y huyen de su país de origen o de aquel<br>en el que habitualmente nacione, pueden solicitar el asilo y |                                                     |                      |                    |               |  |
| Atensión canitaria                                              | refugio en España.                                                                                                    |                                                     |                      |                    |               |  |
| - argenta                                                       | 100400                                                                                                    |                                                     |                      |                    |               |  |
| Servicios Socieles<br>Prestaciones económicas                   | El permiso de asilo y refugio se transta en <u>defatura</u><br>Superior de Policía.                                                                                                    |                                                     |                      |                    |               |  |

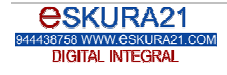

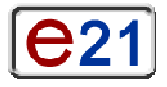

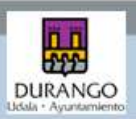

### Ejemplo de una gestión completa (Asistencia médica habitual)

### Asistencia médica habitual

Pongamos como ejemplo que la persona usuaria de esta página desea asistencia médica que no sea urgente. Dado que es posible que no conozca las características del sistema vasco de salud, esta página de la **Guía de Recursos** le informa de sus datos principales (universalidad, gratuidad...) y de la red de centros públicos que existen en el municipio. Si quisiera dirigirse a uno de ellos, pincharía en el enlace y aparecería el listado de centros de salud.

| 11                                                                                                    | 自由节 6                                                                                                    | Canhara Capado Canhara Françaire Constal (C.C. Ca                                                                                                    |  |  |  |  |
|----------------------------------------------------------------------------------------------------|----------------------------------------------------------------------------------------------------|----------------------------------------------------------------------------------------------------|--|--|--|--|
| DURANGO                                                                                                    |                                                                                                    |                                                                                                    |  |  |  |  |
| Durango                                                                                                    | Atención senitaria habitual                                                                                                    | Medicinas                                                                                                    |  |  |  |  |
| Saludo de la Alcaldeca<br>Plane<br>El ayuntamiento más<br>carca<br>Empedionarme<br>Aténción cambaria<br>katenia<br>argente<br>Servicios Socielas<br>Prestaciones elondimicas | La asistencia médica en el municipio, como en el resto del<br>Pois Vasco y Españo, es gratulta para todas las persones que<br>trabajen o que no cuenten con neurones económicos<br>suficientes. En el Pois Vasco se ofrece esta asistencia a través<br>del Servicio Vasco de Salud-Obakidetza, que tiene una gad<br>de centros de salud obblicos.<br>Además de esta red sanitaria, existen centros privados que<br>generalmente no sen gratuitos.<br>La asistencia médica ordineria y gratuita en el sistema público<br>ne maiza en primer lugar a bravés del mádico de atención<br>primaria, que toda o lo persona erformo o la envía a un | Las medicinas se adquisten en las farmacias. Para una pra<br>parte de ellos es necesario una receta médica.<br>Las personas que tienem <u>TIS</u> cuentan con descuento en las<br>recetos que proportiona el sistema público.<br>Las que possen la <u>Tarieta de asignación provisional</u><br>también benen un descuento en las medicinas que las han<br>recetado en la <u>asistencia sública de urgencia.</u><br>Para las personas jubiladas y pensionistas los medicament<br>son gratutos.<br>Las medicines con receta expedido en clínicas o consultas |  |  |  |  |
| Empleo<br>Enseñance<br>- para mis bliss e bliss                                                                                                    | médico especialista a lo recenta.<br>Para contar con médico de atención primario es hecesario<br>posser la <u>Tarinta Individual Sanifaria (TIS)</u> .                                                                                                    | tada el precio del medicamento.<br>Esiste una serie de <u>fermacias de quandia</u> fuera del horano<br>habitual.                                                                                                    |  |  |  |  |
| Camé de conducie                                                                                                    | Horario general de asistencia sanitaria                                                                                                    |                                                                                                    |  |  |  |  |
| Consulados<br>Asociaciones                                                                                                    | En Durango existe una serie de <u>centros de salud</u> y all se<br>debe consultar el harario concreto del médico de atención<br>primerio asignadora o del especialisto en su coso.                                                                                                    |                                                                                                    |  |  |  |  |
| municipales o<br>mencomunados<br>étege-dependencies                                                                                                    | Los <u>centres de salled</u> también atienden casos urgentes<br>entre las ocho honas de la mañana y las ocho de la barde,<br>Fuera de este horano, se puede recibir <u>asistencia médica</u>                                                                                                    |                                                                                                    |  |  |  |  |

Se puede solicitar cita médica previa en line o a través del telefono del centro venitario correspondiente.

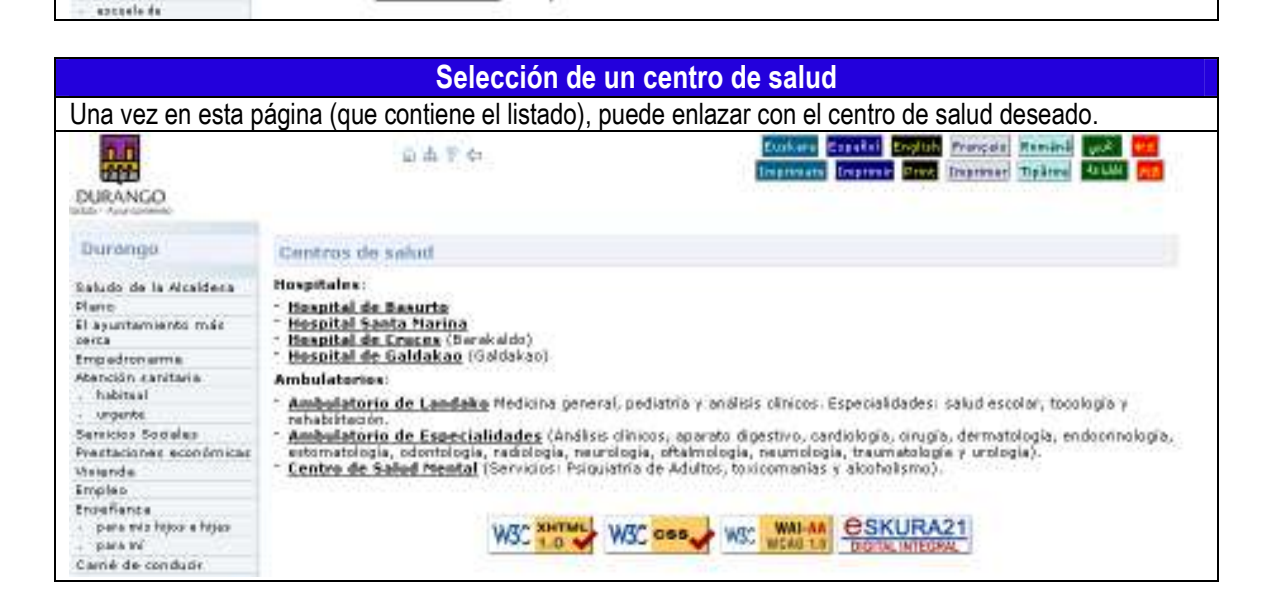

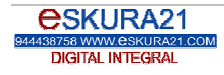

dagarte

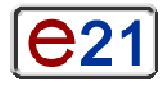

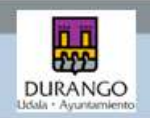

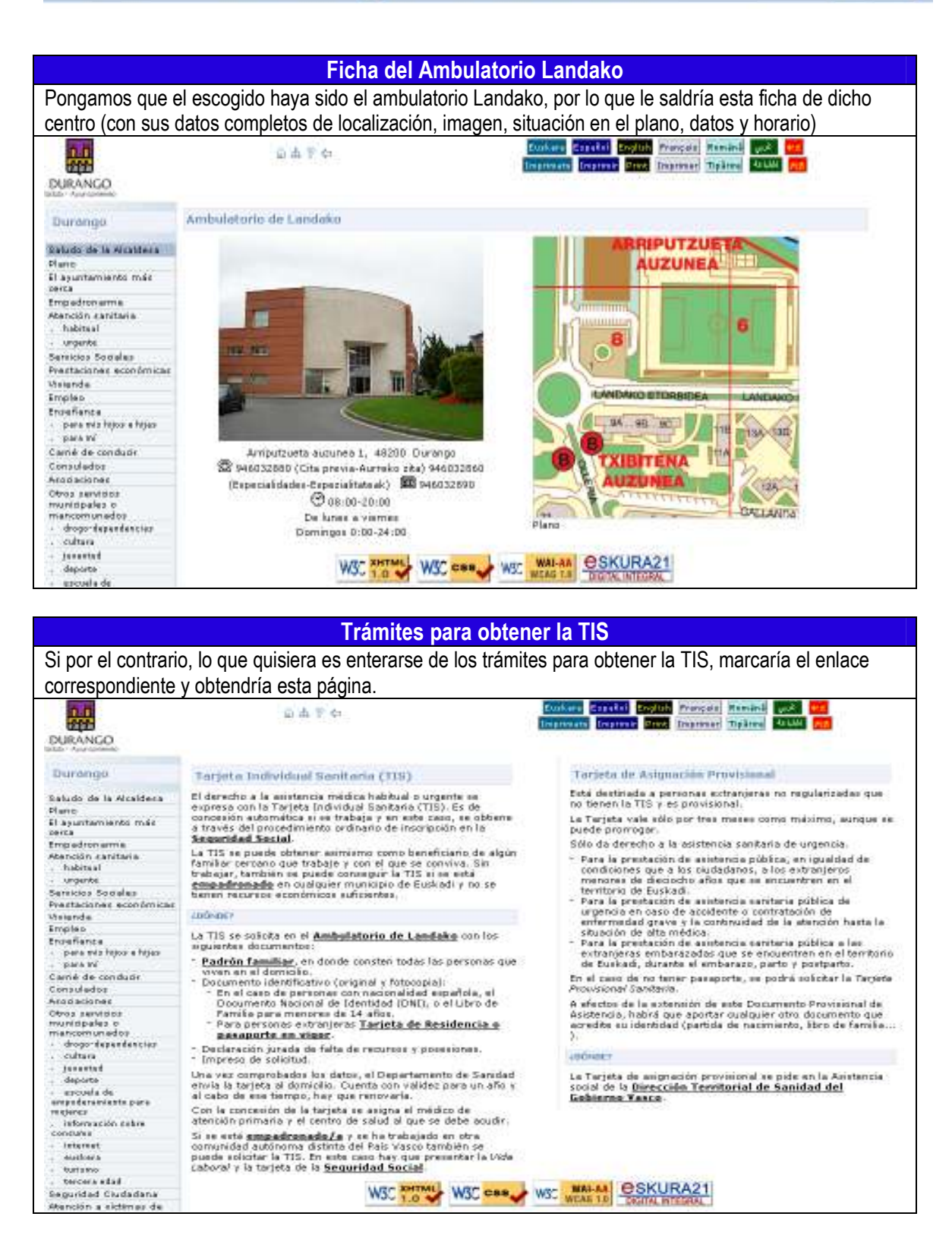

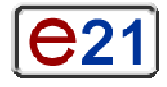

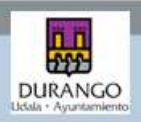

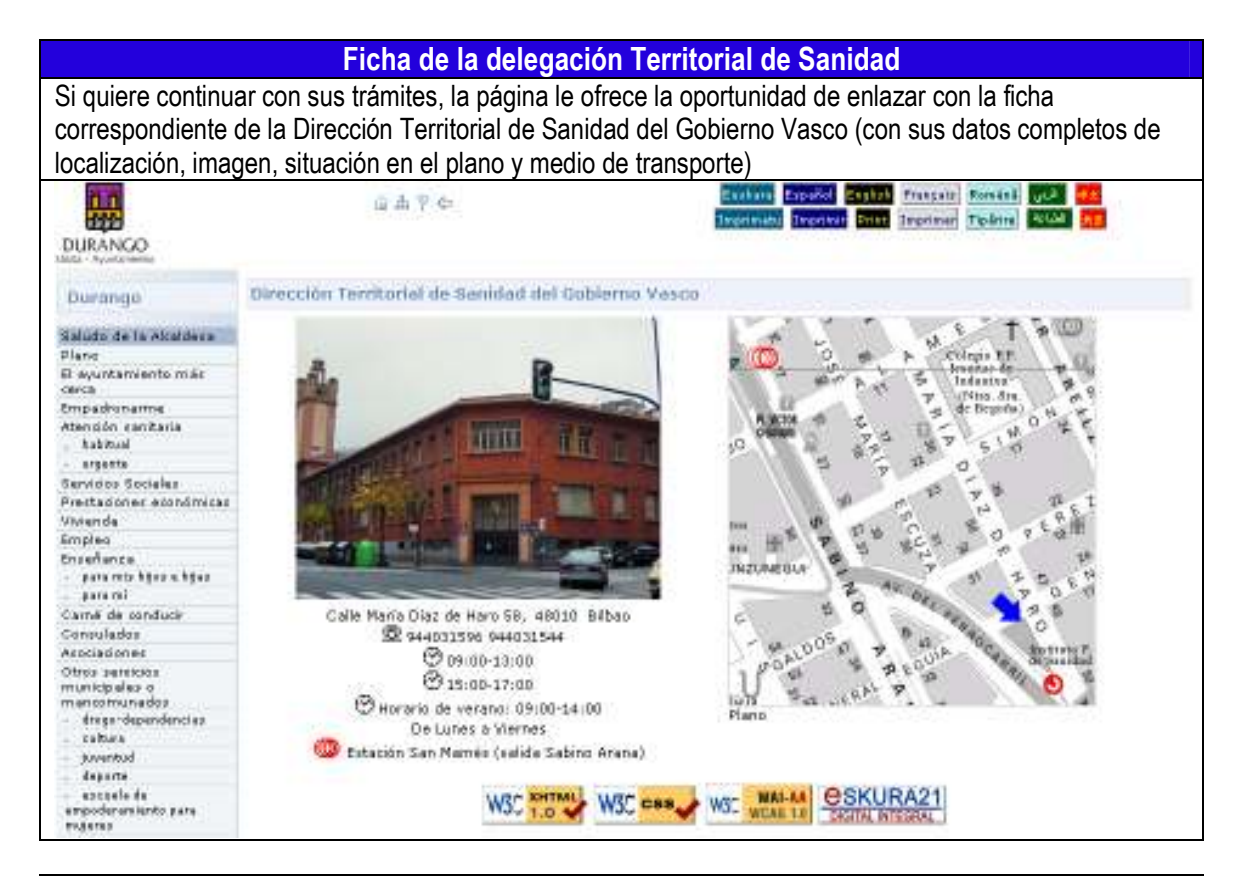

Farmacias de Guardia

Si por el contrario sólo buscaba una farmacia de guardia para comprar un medicamento, accedería con el enlace correspondiente a esta página (en este caso, el enlace se abrirá en página nueva al ser ajena al ayuntamiento y se actualiza con los automatismos del Colegio de Farmacéuticos, que es el que gestiona la página).

|                           | 14 A 3 A                                                            |              |                         |          | 30 de Enero de 2009<br>Última Actualización 30 | -01-2( |
|---------------------------|---------------------------------------------------------------------|--------------|-------------------------|----------|------------------------------------------------|--------|
| 3                         |                                                                     |              |                         |          | Bu                                             | scar   |
| Colegio Ofi<br>Bizkaiko F | icial de Farmacéuticos de Bizkaia<br>Farmazilarien Elkargo Ofiziala | 🏠 Inicio     | Farmacias de<br>Bizkaia | Contacta |                                                | A      |
|                           | Farmacias de Guardia                                                |              |                         |          |                                                |        |
|                           | Buscador                                                            |              |                         |          |                                                |        |
|                           | Fecha: 30/01/2009                                                   | 3            | Cubrana V               |          | Buccar                                         |        |
|                           |                                                                     |              |                         |          | Duscar                                         |        |
|                           |                                                                     | FARMACIAS    | DE GUARDIA de DURA      | NGO      |                                                | 1      |
|                           |                                                                     | vierne       | s, 30 de Enero de 2009  |          |                                                |        |
|                           |                                                                     | 4            | 09:00 - 09:00           |          |                                                |        |
|                           | 🕴 De 9 de la mañana a 9 de                                          | la mañana    |                         |          | 0                                              |        |
|                           |                                                                     | Augustala Ma | etouidoo e0.2           |          | 0                                              |        |

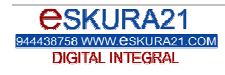

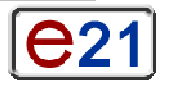

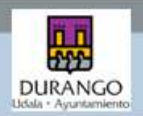

### Izen-deiturak (aukerakoa):

Nombre y apellidos (opcional):

### Saila: Departamento:

### Eskura21 SL enpresaren partez, eskerrik asko etortzeagatik. Erantzun itzazue ondorengo galderak eta lagun gaitzazue hobetzen.

La empresa Eskura21 SL quiere agradecer su asistencia, y solicita su colaboración para poder mejorar. Para ello puede contestar a las siguientes preguntas

|                                                                                | <b>Bikaina</b><br>Excelente | <b>Egokia</b><br>Correcto | <b>Nahikoa</b><br>Suficiente | <b>Eskasa</b><br>Insuficiente | <b>Oso gutxikoa</b><br>Deficiente |
|--------------------------------------------------------------------------------|-----------------------------|---------------------------|------------------------------|-------------------------------|-----------------------------------|
| <b>Ikastaroaren<br/>edukina izan da:</b><br>El contenido del<br>curso ha sido: |                             |                           |                              |                               |                                   |
| Emandako<br>dokumentazioa:<br>La documentación<br>entregada:                   |                             |                           |                              |                               |                                   |
| <b>Ikastaroaren<br/>iraupena:</b><br>La duración del<br>curso:                 |                             |                           |                              |                               |                                   |
| <b>Nire lanari begira:</b><br>Respecto de mi<br>trabajo:                       |                             |                           |                              |                               |                                   |
| Nire itxaropenari<br>begira:<br>Respecto a mis<br>expectativas:                |                             |                           |                              |                               |                                   |
| Kalifikazio<br>orokorra:<br>Calificación general:                              |                             |                           |                              |                               |                                   |

Eskerrik asko, berriz ere, eskeinitako laguntzagaitik.

Le agradecemos nuevamente su colaboración.

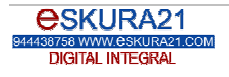

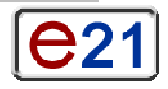